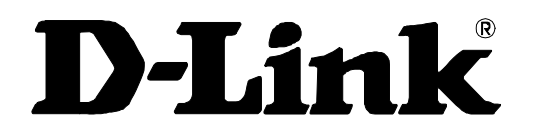

# DSL-504 ADSL Router User's Guide

First Edition (January 2001) 6DSL504...01

#### Wichtige Sicherheitshinweise

- 1. Bitte lesen Sie sich diese Hinweise sorgfältig durch.
- 2. Heben Sie diese Anleitung für den spätern Gebrauch auf.
- 3. Vor jedem Reinigen ist das Gerät vom Stromnetz zu trennen. Vervenden Sie keine Flüssig- oder Aerosolreiniger. Am besten dient ein angefeuchtetes Tuch zur Reinigung.
- 4. Um eine Beschädigung des Gerätes zu vermeiden sollten Sie nur Zubehörteile verwenden, die vom Hersteller zugelassen sind.
- 5. Das Gerät is vor Feuchtigkeit zu schützen.
- 6. Bei der Aufstellung des Gerätes ist auf sichern Stand zu achten. Ein Kippen oder Fallen könnte Verletzungen hervorrufen. Verwenden Sie nur sichere Standorte und beachten Sie die Aufstellhinweise des Herstellers.
- Die Belüftungsöffnungen dienen zur Luftzirkulation die das Gerät vor Überhitzung schützt. Sorgen Sie dafür, daß diese Öffnungen nicht abgedeckt werden.
- 8. Beachten Sie beim Anschluß an das Stromnetz die Anschlußwerte.
- 9. Die Netzanschlußsteckdose muß aus Gründen der elektrischen Sicherheit einen Schutzleiterkontakt haben.
- 10. Verlegen Sie die Netzanschlußleitung so, daß niemand darüber fallen kann. Es sollete auch nichts auf der Leitung abgestellt werden.
- 11. Alle Hinweise und Warnungen die sich am Geräten befinden sind zu beachten.
- 12. Wird das Gerät über einen längeren Zeitraum nicht benutzt, sollten Sie es vom Stromnetz trennen. Somit wird im Falle einer Überspannung eine Beschädigung vermieden.
- Durch die Lüftungsöffnungen dürfen niemals Gegenstände oder Flüssigkeiten in das Gerät gelangen. Dies könnte einen Brand bzw. Elektrischen Schlag auslösen.
- 14. Öffnen Sie niemals das Gerät. Das Gerät darf aus Gründen der elektrischen Sicherheit nur von authorisiertem Servicepersonal geöffnet werden.
- 15. Wenn folgende Situationen auftreten ist das Gerät vom Stromnetz zu trennen und von einer qualifizierten Servicestelle zu überprüfen:
- a Netzkabel oder Netzstecker sint beschädigt.
- b Flüssigkeit ist in das Gerät eingedrungen.
- c Das Gerät war Feuchtigkeit ausgesetzt.
- d Wenn das Gerät nicht der Bedienungsanleitung ensprechend funktioniert oder Sie mit Hilfe dieser Anleitung keine Verbesserung erzielen.
- e Das Gerät ist gefallen und/oder das Gehäuse ist beschädigt.
- f- Wenn das Gerät deutliche Anzeichen eines Defektes aufweist.
- 16. Bei Reparaturen dürfen nur Orginalersatzteile bzw. den Orginalteilen entsprechende Teile verwendet werden. Der Einsatz von ungeeigneten Ersatzteilen kann eine weitere Beschädigung hervorrufen.
- 17. Wenden Sie sich mit allen Fragen die Service und Repartur betreffen an Ihren Servicepartner. Somit stellen Sie die Betriebssicherheit des Gerätes sicher.
- Zum Netzanschluß dieses Gerätes ist eine geprüfte Leitung zu verwenden, Für einen Nennstrom bis 6A und einem Gerätegewicht großer 3kg ist eine Leitung nicht leichter als H05VV-F, 3G, 0.75mm2 einzusetzen

### **Limited Warranty**

#### Hardware:

D-LINK WARRANTS EACH OF ITS HARDWARE PRODUCTS TO BE FREE FROM DEFECTS IN WORKMANSHIP AND MATERIALS UNDER NORMAL USE AND SERVICE FOR A PERIOD COMMENCING ON THE DATE OF PURCHASE FROM D-LINK OR ITS AUTHORIZED RESELLER AND EXTENDING FOR THE LENGTH OF TIME STIPULATED BY THE AUTHORIZED RESELLER OR D-LINK BRANCH OFFICE NEAREST TO THE PLACE OF PURCHASE.

THIS WARRANTY APPLIES ON THE CONDITION THAT THE PRODUCT REGISTRATION CARD IS FILLED OUT AND RETURNED TO A D-LINK OFFICE WITHIN NINETY (90) DAYS OF PURCHASE. A LIST OF D-LINK OFFICES IS PROVIDED AT THE BACK OF THIS MANUAL, TOGETHER WITH A COPY OF THE REGISTRATION CARD.

IF THE PRODUCT PROVES DEFECTIVE WITHIN THE APPLICABLE WARRANTY PERIOD, D-LINK WILL PROVIDE REPAIR OR REPLACEMENT OF THE PRODUCT. D-LINK SHALL HAVE THE SOLE DISCRETION WHETHER TO REPAIR OR REPLACE, AND REPLACEMENT PRODUCT MAY BE NEW OR RECONDITIONED. REPLACEMENT PRODUCT SHALL BE OF EQUIVALENT OR BETTER SPECIFICATIONS, RELATIVE TO THE DEFECTIVE PRODUCT, BUT NEED NOT BE IDENTICAL. ANY PRODUCT OR PART REPAIRED BY D-LINK PURSUANT TO THIS WARRANTY SHALL HAVE A WARRANTY PERIOD OF NOT LESS THAN 90 DAYS, FROM DATE OF SUCH REPAIR, IRRESPECTIVE OF ANY EARLIER EXPIRATION OF ORIGINAL WARRANTY PERIOD. WHEN D-LINK PROVIDES REPLACEMENT, THEN THE DEFECTIVE PRODUCT BECOMES THE PROPERTY OF D-LINK.

WARRANTY SERVICE MAY BE OBTAINED BY CONTACTING A D-LINK OFFICE WITHIN THE APPLICABLE WARRANTY PERIOD, AND REQUESTING A RETURN MATERIAL AUTHORIZATION (RMA) NUMBER. IF A REGISTRATION CARD FOR THE PRODUCT IN QUESTION HAS NOT BEEN RETURNED TO D-LINK, THEN A PROOF OF PURCHASE (SUCH AS A COPY OF

THE DATED PURCHASE INVOICE) MUST BE PROVIDED. IF PURCHASER'S CIRCUMSTANCES REQUIRE SPECIAL HANDLING OF WARRANTY CORRECTION, THEN AT THE TIME OF REQUESTING RMA NUMBER, PURCHASER MAY ALSO PROPOSE SPECIAL PROCEDURE AS MAY BE SUITABLE TO THE CASE.

AFTER AN RMA NUMBER IS ISSUED, THE DEFECTIVE PRODUCT MUST BE PACKAGED SECURELY IN THE ORIGINAL OR OTHER SUITABLE SHIPPING PACKAGE TO ENSURE THAT IT WILL NOT BE DAMAGED IN TRANSIT, AND THE RMA NUMBER MUST BE PROMINENTLY MARKED ON THE OUTSIDE OF THE PACKAGE. THE PACKAGE MUST BE MAILED OR OTHERWISE SHIPPED TO D-LINK WITH ALL COSTS OF MAILING/SHIPPING/INSURANCE PREPAID. D-LINK SHALL NEVER BE RESPONSIBLE FOR ANY SOFTWARE, FIRMWARE, INFORMATION, OR MEMORY DATA OF PURCHASER CONTAINED IN, STORED ON, OR INTEGRATED WITH ANY PRODUCT RETURNED TO D-LINK PURSUANT TO THIS WARRANTY.

ANY PACKAGE RETURNED TO D-LINK WITHOUT AN RMA NUMBER WILL BE REJECTED AND SHIPPED BACK TO PURCHASER AT PURCHASER'S EXPENSE, AND D-LINK RESERVES THE RIGHT IN SUCH A CASE TO LEVY A REASONABLE HANDLING CHARGE IN ADDITION MAILING OR SHIPPING COSTS.

#### Software:

WARRANTY SERVICE FOR SOFTWARE PRODUCTS MAY BE OBTAINED BY CONTACTING A D-LINK OFFICE WITHIN THE APPLICABLE WARRANTY PERIOD. A LIST OF D-LINK OFFICES IS PROVIDED AT THE BACK OF THIS MANUAL, TOGETHER WITH A COPY OF THE REGISTRATION CARD. IF A REGISTRATION CARD FOR THE PRODUCT IN QUESTION HAS NOT BEEN RETURNED TO A D-LINK OFFICE, THEN A PROOF OF PURCHASE (SUCH AS A COPY OF THE DATED PURCHASE INVOICE) MUST BE PROVIDED WHEN REQUESTING WARRANTY SERVICE. THE TERM "PURCHASE" IN THIS SOFTWARE WARRANTY REFERS TO THE PURCHASE TRANSACTION AND RESULTING LICENSE TO USE SUCH SOFTWARE.

D-LINK WARRANTS THAT ITS SOFTWARE PRODUCTS WILL PERFORM IN SUBSTANTIAL CONFORMANCE WITH THE APPLICABLE PRODUCT DOCUMENTATION PROVIDED BY D-LINK WITH SUCH SOFTWARE PRODUCT, FOR A PERIOD OF NINETY (90) DAYS FROM THE DATE OF PURCHASE FROM D-LINK OR ITS AUTHORIZED RESELLER. D-LINK WARRANTS THE MAGNETIC MEDIA, ON WHICH D-LINK PROVIDES ITS SOFTWARE PRODUCT, AGAINST FAILURE DURING THE SAME WARRANTY PERIOD. THIS WARRANTY APPLIES TO PURCHASED SOFTWARE, AND TO REPLACEMENT SOFTWARE PROVIDED BY D-LINK PURSUANT TO THIS WARRANTY, BUT SHALL NOT APPLY TO ANY UPDATE OR REPLACEMENT WHICH MAY BE PROVIDED FOR DOWNLOAD VIA THE INTERNET, OR TO ANY UPDATE WHICH MAY OTHERWISE BE PROVIDED FREE OF CHARGE.

D-LINK'S SOLE OBLIGATION UNDER THIS SOFTWARE WARRANTY SHALL BE TO REPLACE ANY DEFECTIVE SOFTWARE PRODUCT WITH PRODUCT WHICH SUBSTANTIALLY CONFORMS TO D-LINK'S APPLICABLE PRODUCT DOCUMENTATION. PURCHASER ASSUMES RESPONSIBILITY FOR THE SELECTION OF APPROPRIATE APPLICATION AND SYSTEM/PLATFORM SOFTWARE AND ASSOCIATED REFERENCE MATERIALS. D-LINK MAKES NO WARRANTY THAT ITS SOFTWARE PRODUCTS WILL WORK IN COMBINATION WITH ANY HARDWARE, OR ANY APPLICATION OR SYSTEM/PLATFORM SOFTWARE PRODUCT PROVIDED BY ANY THIRD PARTY, EXCEPTING ONLY SUCH PRODUCTS AS ARE EXPRESSLY REPRESENTED, IN D-LINK'S APPLICABLE PRODUCT DOCUMENTATION AS BEING COMPATIBLE. D-LINK'S OBLIGATION UNDER THIS WARRANTY SHALL BE A REASONABLE EFFORT TO PROVIDE COMPATIBLITY, BUT D-LINK SHALL HAVE NO OBLIGATION TO PROVIDE COMPATIBILITY WHEN THERE IS FAULT IN THE THIRD-PARTY HARDWARE OR SOFTWARE. D-LINK MAKES NO WARRANTY THAT OPERATION OF ITS SOFTWARE PRODUCTS WILL BE UNINTERRUPTED OR ABSOLUTELY ERROR-FREE, AND NO WARRANTY THAT ALL DEFECTS IN THE SOFTWARE PRODUCT, WITHIN OR WITHOUT THE SCOPE OF D-LINK'S APPLICABLE PRODUCT DOCUMENTATION, WILL BE CORRECTED.

#### **Warranty Period**

FOR WARRANTY IN YOUR REGION, PLEASE CHECK WITH YOUR LOCAL D-LINK OFFICE AND AUTHORIZED AGENTS AS WARRANTY PERIODS MAY VARY FROM REGION TO REGION.

THE WARRANTY FOR POWER SUPPLIES AND POWER ADAPTERS IS ONE YEAR.

#### **D-Link Offices for Registration and Warranty Service**

THE PRODUCT'S REGISTRATION CARD, PROVIDED AT THE BACK OF THIS MANUAL, MUST BE SENT TO A D-LINK OFFICE. TO OBTAIN AN RMA NUMBER FOR WARRANTY SERVICE AS TO A HARDWARE PRODUCT, OR TO OBTAIN WARRANTY SERVICE AS TO A SOFTWARE PRODUCT, CONTACT THE D-LINK OFFICE NEAREST YOU. AN ADDRESS/TELEPHONE/FAX/E-MAIL/WEB SITE LIST OF D-LINK OFFICES IS PROVIDED IN THE BACK OF THIS MANUAL.

#### LIMITATION OF WARRANTIES

IF THE D-LINK PRODUCT DOES NOT OPERATE AS WARRANTED ABOVE, THE CUSTOMER'S SOLE REMEDY SHALL BE, AT D-LINK'S OPTION, REPAIR OR REPLACEMENT. THE FOREGOING WARRANTIES AND REMEDIES ARE EXCLUSIVE AND ARE IN LIEU OF ALL OTHER WARRANTIES, EXPRESSED OR IMPLIED, EITHER IN FACT OR BY OPERATION OF LAW, STATUTORY OR OTHERWISE, INCLUDING WARRANTIES OF MERCHANTABILITY AND FITNESS FOR A PARTICULAR PURPOSE. D-LINK NEITHER ASSUMES NOR AUTHORIZES ANY OTHER PERSON TO ASSUME FOR IT ANY OTHER LIABILITY IN CONNECTION WITH THE SALE, INSTALLATION MAINTENANCE OR USE OF D-LINK'S PRODUCTS D-LINK SHALL NOT BE LIABLE UNDER THIS WARRANTY IF ITS TESTING AND EXAMINATION DISCLOSE THAT THE ALLEGED DEFECT IN THE PRODUCT DOES NOT EXIST OR WAS CAUSED BY THE CUSTOMER'S OR ANY OTHER CAUSE BEYOND THE RANGE OF THE INTENDED USE, OR BY ACCIDENT, FIRE, LIGHTNING OR OTHER HAZARD.

#### LIMITATION OF LIABILITY

IN NO EVENT WILL D-LINK BE LIABLE FOR ANY DAMAGES, INCLUDING LOSS OF DATA, LOSS OF PROFITS, COST OF COVER OR OTHER INCIDENTAL, CONSEQUENTIAL OR INDIRECT DAMAGES ARISING OUT THE INSTALLATION, MAINTENANCE, USE, PERFORMANCE, FAILURE OR INTERRUPTION OF A D- LINK PRODUCT, HOWEVER CAUSED AND ON ANY THEORY OF LIABILITY. THIS LIMITATION WILL APPLY EVEN IF D-LINK HAS BEEN ADVISED OF THE POSSIBILITY OF SUCH DAMAGE.

IF YOU PURCHASED A D-LINK PRODUCT IN THE UNITED STATES, SOME STATES DO NOT ALLOW THE LIMITATION OR EXCLUSION OF LIABILITY FOR INCIDENTAL OR CONSEQUENTIAL DAMAGES, SO THE ABOVE LIMITATION MAY NOT APPLY TO YOU.

#### Trademarks

Copyright ©2000 D-Link Corporation.

Contents subject to change without prior notice.

D-Link is a registered trademark of D-Link Corporation/D-Link Systems, Inc.

All other trademarks belong to their respective proprietors.

#### **Copyright Statement**

No part of this publication may be reproduced in any form or by any means or used to make any derivative such as translation, transformation, or adaptation without permission from D-Link Corporation/D-Link Systems Inc., as stipulated by the United States Copyright Act of 1976

#### **FCC Warning**

This device complies with part 15 of the FCC Rules. Operation is subject to the following two conditions: (1) This device may not cause harmful interference, and (2) this device must accept any interference received, including interference that may cause undesired operation.

This equipment has been tested and found to comply with the limits for a Class B digital device, pursuant to part 15 of the FCC Rules. These limits are designed to provide reasonable protection against harmful interference in a residential installation. This generates, uses and can radiate radio frequency energy and, if not installed and used in accordance with the instructions, may cause harmful interference to radio communications. However, there is no guarantee that interference will not occur in a particular installation. If this equipment does cause harmful interference to radio or television reception, which can be determined by turning equipment off and on, the user is encouraged to try to correct the interference by one or more of the following measures:

-Reorient or relocate the receiving antenna.

-Increase the separation between the equipment and receiver.

-Connect the equipment into an outlet on a circuit different from that to which the receiver is connected.

-Consult the dealer or an experienced radio/TV technician for help.

#### **CE Mark Warning**

This is a Class B product. In a domestic environment, this product may cause radio interference in which case the user may be required to take adequate measures.

#### **VCCI Class B Warning**

この装置は、情報処理装置等電波障害自主規制協議会(VCCI) の基準に基づくクラスB情報技術装置です。この装置は、家庭 環境で使用することを目的としていますが、この装置がラジオ やテレビジョン受信機に近接して使用されると、受信障害を引 き起こすことがあります。

取扱説明書に従って正しい取り扱いをして下さい。

# TABLE OF CONTENTS

| ABOUT THIS USER'S GUIDE                              | VI  |
|------------------------------------------------------|-----|
| BEFORE YOU START                                     | VI  |
| Operating Systems                                    |     |
| ADSL Service                                         |     |
| Micro-filters                                        | vi  |
| Print this page for your records                     | vii |
| VPI and VCI Settings                                 | vii |
| Global IP Address                                    |     |
| Print this page for your records                     |     |
| INTRODUCTION                                         | 1   |
| ROUTER DESCRIPTION AND OPERATION.                    |     |
| ADSL TECHNOLOGY                                      |     |
| PRODUCT FEATURES                                     |     |
| PPP (Point-to-Point Protocol) Security               |     |
| DHCP Support (Dynamic Host Configuration Protocol)   |     |
| Network Address Translation (NAT)                    |     |
| VPN (Virtual Private Network)                        |     |
| TCP/IP (Transfer Control Protocol/Internet Protocol) |     |
| RIP-1/RIP-2                                          |     |
| Static Routing                                       |     |
| Default Routing                                      |     |
| ATM (Asynchronous Transfer Mode)                     |     |
| Precise ATM Traffic Shaping                          |     |
| G.hs (Auto-handshake)                                |     |
| High Performance                                     |     |
| Full Network Management                              |     |
| Telnet Connection                                    |     |
| Easy Installation                                    |     |
| STANDARDS COMPATABILITY AND COMPLIANCE               |     |
| FRONT PANEL                                          |     |
| KEAR PANEL                                           |     |
| LED INDICATORS                                       |     |
| UNPACKING                                            |     |
| HARDWARE INSTALLATION                                | 7   |
| CONNECT THE POWER                                    | 7   |
| CONNECT ADSL LINE                                    | 7   |
| CONNECT ETHERNET LAN TO ROUTER                       | 7   |
| FIRST TIME SETUP                                     | 9   |
| Assigning Network IP Addresses                       |     |
| Using the Default IP Address                         |     |
| Manual IP Address Assignment                         | 9   |
| Using DHCP                                           |     |
| Changing the IP Address of the Router                |     |
| WEB-BASED ROUTER CONFIGURATION                       |     |
| INTRODUCTION                                         |     |
| GETTING STARTED                                      |     |
| MANAGEMENT                                           |     |
| PPPoE Configuration                                  |     |
|                                                      |     |
| INAI CONJIGUITATION                                  |     |

| How NAT Works                    |    |
|----------------------------------|----|
| Setting Local IP Addresses       |    |
| Port Redirection                 |    |
| Advanced Filter/Firewall         |    |
| Connection Type                  |    |
| Static IP Address Configuration  |    |
| Line Condition                   |    |
| User Name and Password           |    |
| Save Changes                     |    |
| Undate Firmware                  | 29 |
| Summary                          |    |
| USING THE CONSOLE MANAGER        |    |
| General Use                      |    |
| SAVING CHANGES                   | 32 |
| FINDING THE PASSWORD.            |    |
|                                  |    |
| IP CONCEPTS                      |    |
| IP Addresses                     |    |
| SUBNET MASK                      |    |
|                                  |    |
| DSL-504 FIRMWARE UPGRADE UTILITY |    |

# About This User's Guide

This user's guide provides instructions on how to install the DSL-504 ADSL Router and use it to PCs or Ethernet concentrating devices on an Ethernet LAN (Local Area Network) to the Internet or remote LAN. For the sake of simplicity, this document uses the terms Router (first letter upper case) to refer specifically to the DSL-504 ADSL Router, and router (first letter lower case) to refer to all such devices including the DSL-504.

This guide assumes that the reader is familiar with Ethernet networks, networking devices, routing protocols and the TCP/IP suite of protocols.

## **Before You Start**

This section lists the various requirements for the successful installation of the Router. For the smoothest possible installation please read and make sure you understand all the prerequisites for proper installation and operation of your new ADSL Router.

#### **Operating Systems**

D-Link's web-based management software for the Router can be used with any browser-equipped PC running Microsoft® Windows® 95, Windows 98, Windows 98 SE, Windows 2000 and Windows NT 4.0.

#### ADSL Service

In order to use the Router you must first have ADSL service established with your local telephone company, or an Internet Service Provider (ISP). Contact your local telephone company for information on the availability of ADSL service in your area.

#### **Micro-filters**

Since ADSL and telephone services share the same copper wire to carry their respective signals, a filtering mechanism must be used to avoid mutual interference. You may need to install a micro-filter (low pass filter) device for each telephone that shares the line with the ADSL line. Micro-filters are easy to install in-line devices, which attach to the telephone cable between the telephone and wall jack. This device will not affect normal telephone services. Your telephone company will have more information regarding the use and installation of micro-filters.

Print this page for your records

#### VPI and VCI Settings

Your Telephone Company will provide two numbers, a Virtual Path Identifier (VPI) and a Virtual Channel Identifier (VCI). You will need to enter these two numbers during the configuration of the Router.

In order to ensure high quality of service and maximum performance, ADSL technology employs Asynchronous Transfer Mode (ATM) networks (via the DSLAM). ATM networks use Permanent Virtual Circuits (PVCs) to establish end-to-end software defined logical connections. The VPI and VCI are contained in the ATM cell header. These numbers help manage ATM network connections and identify logical links formed by PVCs.

For convenient reference, you may want to record the VPI and VCI numbers here, as well as the MAC (Physical) Address of the Router.

#### VPI, VCI and MAC Address

VPI\_\_\_\_\_ VCI\_\_\_\_\_

MAC Address \_\_\_\_\_

#### **Global IP** Address

Your ISP will supply you with a unique global IP address that you must use if you choose to connect to the ISPs network using the RFC 1483 defined "Bridged Ethernet" encapsulation method. If you use PPPoA to define the connection to your ISP you do not need to assign a global IP address. This is explained further in chapter 3 in the discussion of Connection Method.

Global IP Address \_\_\_\_\_-\_\_\_-\_\_\_\_\_

#### **Default Gateway IP Address**

Some ISPs require the use of a default gateway router. If this is necessary, your telephone company or ISP will provide the IP address of a device to be used for this purpose. Use the space provided below to record the IP address of the ISPs default gateway router.

Default Gateway IP Address \_\_\_\_\_-\_\_\_-

Print this page for your records

# 1

# Introduction

This chapter describes the DSL-504 ADSL Router and its features and gives a brief introduction to ADSL technology.

## Router Description and Operation

The DSL-504 ADSL Router is designed to provide a simple, cost-effective and secure ADSL Internet connection for your small to medium sized corporate LAN. The DSL-504 combines the benefits of high-speed ADSL connection technology and TCP/IP routing with Ethernet capabilities in one compact and convenient package. ADSL connection technology enables many interactive multi-media applications such as video conferencing and collaborative computing.

The Router is easy to install and use. The DSL-504 offers four dedicated Ethernet LAN ports using standard RJ-45 connectors. The ADSL connection is made using ordinary twisted-pair telephone line with standard RJ-11 connectors. This arrangement means that several PCs can be networked and connected to the Internet.

The Router can be used for IP packet routing over the WAN and also supports transparent bridging. The Router is ideal for secure telecommuting through the use of virtual private networks (VPN). Cost saving capabilities of the Router include NAT (Network Address Translator) and DHCP (Dynamic Host Configuration Protocol) which allow you connect several hosts to the Internet using a single global IP address.

## ADSL Technology

Asymmetric Digital Subscriber Line (ADSL) is an access technology that utilizes ordinary copper telephone lines to enable broadband high-speed digital data transmission and interactive multimedia applications for business and residential customers. Using existing copper telephone lines forgoes the need for upgrading or adding expensive new cable.

ADSL devices use digital coding techniques that greatly increase the potential capacity of phone lines without interfering with regular telephone services. For the ADSL user, this means much faster data communications and the potential for interactive video capabilities. ADSL devices make it possible to enjoy benefits such as high-speed Internet access, telecommuting (remote LAN access), collaborative computing, distance learning, movies on demand and multi-player video gaming, without experiencing any loss of quality or disruption of voice/fax telephone capabilities.

ADSL provides a dedicated service over a single telephone line operating at speeds of up to 8 Mbps downstream (to the user) and up to 800 Kbps upstream (to the ADSL service provider's central office), depending on local telephone line conditions. These conditions are ideal for many time sensitive user applications. A secure point-to-point connection is established between the user and the central office of the ADSL service provider. The user is always connected thus eliminating dial-up time and simplifying connectivity issues.

### **Product Features**

The DSL-504 ADSL Router utilizes the latest ADSL enhancements and router technologies to provide a robust Internet gateway suitable for most small to medium sized offices.

#### PPP (Point-to-Point Protocol) Security

The Router supports PAP (Password Authentication Protocol) and CHAP (Challenge Handshake Authentication Protocol) useful for secure telecommuting and remote access to the LAN.

#### DHCP Support (Dynamic Host Configuration Protocol)

DHCP (Dynamic Host Configuration Protocol) allows IP addresses to be automatically and dynamically assigned to hosts on your network.

#### **Network Address Translation (NAT)**

For small office environments, the Router allows multiple users on the LAN to access the Internet concurrently through a single Internet account. This provides Internet access to everyone in the office for the price of a single user.

NAT address mapping can also be used to link two IP domains via a LAN-to-LAN connection.

#### **VPN (Virtual Private Network)**

A VPN is a method to provide economical and secure data transfer across a public network (such as the Internet). It is ideal for telecommuting and LAN-to-LAN connection.

#### TCP/IP (Transfer Control Protocol/Internet Protocol)

The DSL-504 supports TCP/IP protocol. It is compatible with access servers manufactured by all major vendors.

#### RIP-1/RIP-2

The DSL-504 supports both RIP-1 and RIP-2 exchanges with other routers. Using both versions can allow the Router to communicate with RIP enabled devices.

#### **Static Routing**

This allows you to select a data path to a particular network destination that will remain in the routing table and never "age out". If you wish to route IP traffic to a specific destination within your LAN (for example to a another router or a server) or outside your network (to an ISP defined default gateway for instance).

#### **Default Routing**

This allows you to choose a default path for incoming data packets for which the destination address is unknown. This is particularly useful when if the Router functions as the sole connection to the Internet.

#### ATM (Asynchronous Transfer Mode)

The DSL-504 supports *Bridged Ethernet over ATM*, *IP over ATM* and *PPP over ATM*. The Router can support up to eight Virtual Circuit Connections (VCCs).

#### Precise ATM Traffic Shaping

Traffic shaping is a method of controlling the flow rate of ATM data cells. It functions to establish the Quality of Service for ATM data transfer.

#### G.hs (Auto-handshake)

The Router can automatically choose either the G.lite or G.dmt ADSL connection standards.

#### **High Performance**

Very high rates of data transfer are possible with the Router. Up to 8 Mbps downstream bit rate using the G.dmt.

#### Full Network Management

The DSL-504 incorporates SNMP (Simple Network Management Protocol) support and menu-driven network management via an RS-232 or **Telnet** connection.

#### **Telnet Connection**

Telnet allows remote management of the Router.

#### **Easy Installation**

The Router uses a web-based interface management system compatible with most standard web browsers for easy installation and management.

## Standards Compatability and Compliance

The DSL-504 complies with or is compatible with the following standards as recognized by their respective agencies.

- ♦ ITU G.994.1 (G.Hs Auto-handshake) compliant
- ♦ ITU G.992.1 (G.dmt *Full-rate ADSL*) compliant
- ♦ ITU G.992.2 (G.lite "Splitterless ADSL") compliant
- ITU-T Rec. I.361 compliant
- ITU-T Rec. I.610 compliant
- RFC 1483 Multi-protocol over ATM "Bridged Ethernet" compliant
- ♦ RFC 2364 *PPP over ATM* compliant
- ♦ RFC 2516 PPP over Ethernet compliant
- RFC 1334 PPP Authentication Protocol compliant
- RFC 1994 Challenge Handshake Authentication Protocol compliant
- ♦ RFC 791 Internet Protocol compliant
- ♦ RFC 826 Address Resolution Protocol compliant
- RFC 950 Internet Control Message Protocol compliant
- ♦ RFC 1631 Net Address Translator compliant
- Supports RFC 2131 and RFC 2132 DHCP functions including: automatic assignment of IP address, use of subnet mask and default gateway and provision of DNS server address for all hosts
- Compatible with all T1.413 issue 2 (full rate DMT over analog POTS), and CO DSLAM equipment
- ♦ IEEE 802.3 compliant
- ♦ IEEE 802.3u compliant
- IEEE 802.1d compliant
- Supports RIP v1 and RIP v2
- Supports Static Routing
- Supports ATM Forum UNI V3.1/4.0 PVC
- Minimum ATM cell forwarding rate: 640 Kbps
- Supports up to eight simultaneous ATM virtual connections

# Front Panel

Place the Router in a location that permits an easy view of the LED indicators shown in the front panel diagram below.

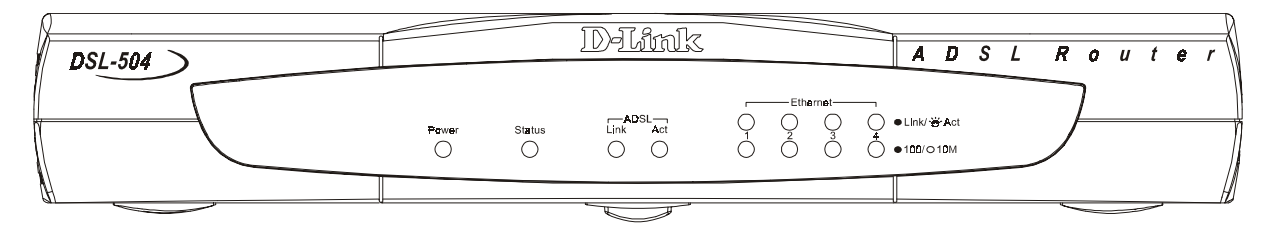

#### **Front Panel**

## Rear Panel

The rear panel of the Router provides access to the AC power adapter cord connection as well as the port connections.

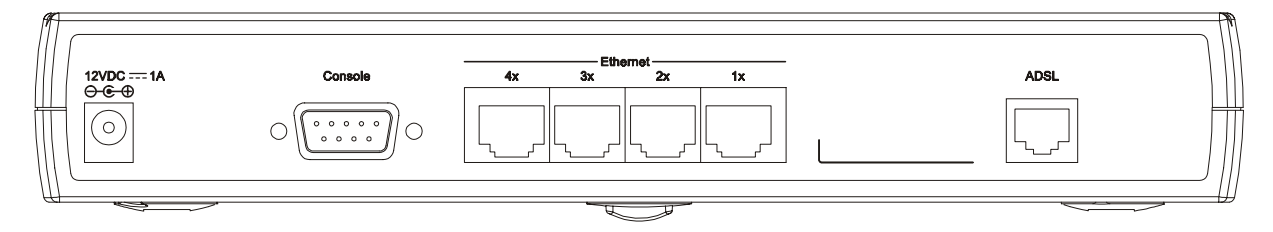

**Rear Panel** 

# **LED** Indicators

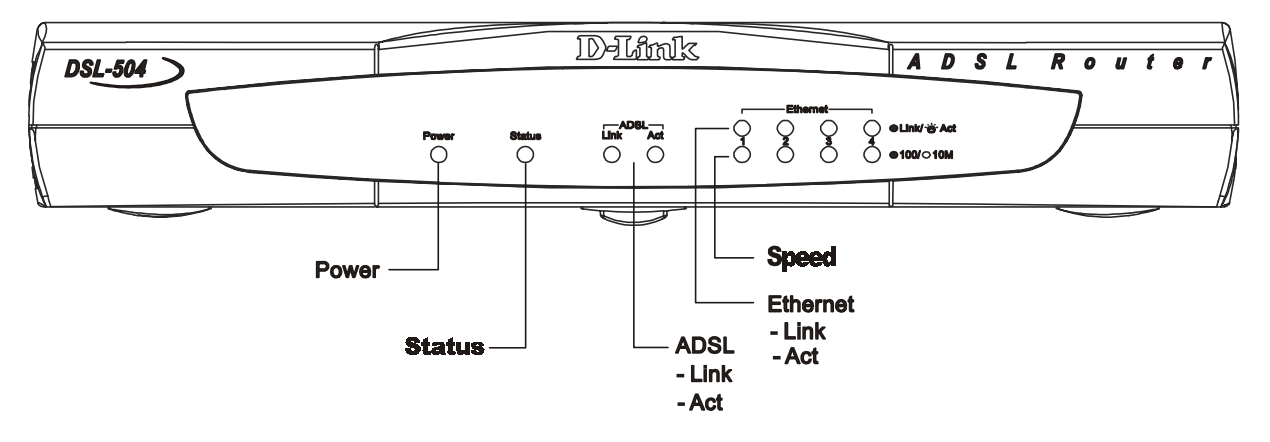

#### **LED Indicators**

The LED Indicators read as follows:

Power Solid steady green light indicates the unit is powered on.

**Status** Light will be dark during power on self test, blink green during the ADSL negotiation phase, and light solid steady green during normal operation. If it blinks green after the ADSL negotiation, a failure of either the ADSL port or an Ethernet port has occurred.

ADSL: Link Steady green light indicates a valid ADSL connection.

ADSL: Act Blinking green light indicates an active WAN session.

**Link/Act:** Steady green light indicates a valid Ethernet connection, blinking green light indicates an active Ethernet session. One LED per port.

**10/100M** Steady green light indicates a 100 Mbps connection, a 10 Mbps connection will remain unlit. One LED per port.

# Unpacking

Open the shipping carton and carefully remove all items. In addition to this User's Guide, ascertain that you have:

- 1. One DSL-504 ADSL Router
- 2. One DSL-504 tool kit on CD-ROM
- 3. One Quick Installation Guide
- 4. One RS-232 (DB-9 to DB-9) cable for console connection
- 5. One telephone cable with RJ-11 connectors for ADSL connection
- 6. One AC power adapter suitable for your electric service

# 2

# **Hardware Installation**

This section discusses the cable connections you will need to make in order to use the Router. The Router has four Ethernet ports, so there are many possibilities for your Ethernet setup. It is advisable to give careful consideration to the location of the Router on your network as well as its physical location. A well planned Ethernet layout should be flexible and allow for future expansion.

When selecting the location for the Router, allow room to access the connections on the rear panel. You will want to place the Router so that you will be able to see the LED indicators on the front panel. Also allow some space above the Router for ventilation to avoid problems with overheating.

It may be convenient for you locate the Router near the PC you intend to use for initial configuration of the Router. For initial configuration of the device you may need convenient access to the RS-232 serial port on the rear panel. The RS-232 serial port is intended for use with text-based console management software for the initial configuration and for out-of-band management of the Router. Whether it is necessary to use an RS-232 console manager for first time set up depends on how you allocate IP addresses on your network. Read Chapter 3, *First Time Set Up* to help you decide how best to use the Router on your network.

### **Connect the Power**

Insert the AC Power Adapter cord into the power receptacle located on the rear panel of the Router and plug the adapter into a nearby power source. You should see the Power LED indicator light up and remain lit.

## **Connect ADSL Line**

You can use the twisted-pair ADSL cable (standard telephone cable) included with the Router to connect to your telephone line. Simply plug one end of the cable into the ADSL port (RJ-11 receptacle) on the rear panel of the Router and insert the other end into the wall jack. This connection provides the link between the Router and the ISPs network including access to the Internet.

## **Connect Ethernet LAN to Router**

The Router may be connected to any 10/100BASE-T Ethernet LAN or Ethernet concentrating device. Connection to an Ethernet concentrating device such as a switch or hub should use standard twisted-pair cable with RJ-45 connectors. The 4 dedicated RJ-45 ports on the Router are a crossed (MDI-X) connection ports. Follow standard Ethernet guidelines when deciding what type of cable to use to make this connection. Use Category 5 or better cable for 100 Mbps connections.

You should use either crossed cable or normal straight-through cable and a crosswired adapter when connecting the Router to a normal (MDI-X) port on a switch or hub. Use straight-through cable when connecting it to an uplink (MDI-II) port on a hub or switch. When connecting the Router directly to a PC or server use a straight-through cable. A valid connection will be indicated by the Ethernet Link LED indicator corresponding to the connected port.

The rules governing Ethernet cable lengths apply to the LAN to Router connection. Be sure that the cable connecting the LAN to the Router does not exceed the 100 meter limit.

The diagram below illustrates a variety of ways you can incorporate the Router into your Ethernet.

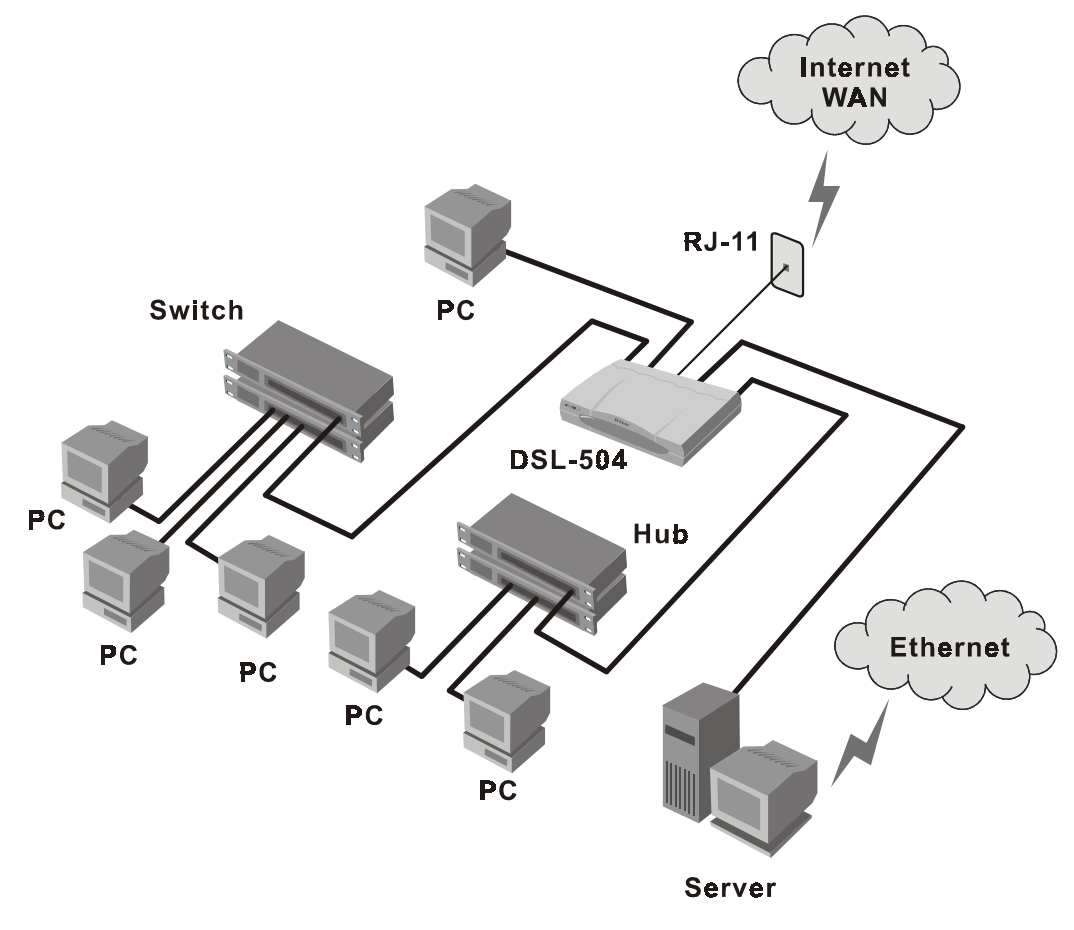

LAN to Router Connection

# 3

# **First Time Setup**

The Router offers two methods to use for configuration, a web-based manager using standard browser software operating via the network connection or you can access the device using terminal emulation software via an out-of-band RS-232 connection. In order to use the web-based manager interface the manager PC and the device will need to be in the same IP subnet. This can be accomplished either by changing the IP address and subnet mask of the manager PC or changing the default IP address of the Router. Which of these options you choose depends on your particular situation. This chapter is intended to help you decide which approach best suites your circumstances.

### Assigning Network IP Addresses

The IP address settings, which include the IP address, subnet mask and gateway IP address are the first and most important network settings that need to be configured. The Router is assigned a default LAN IP address and subnet mask. If you do not have a preexisting IP network and are setting one up now, using the factory default IP address settings can greatly ease the setup process. If you already have a preexisting IP network, you can adjust the IP settings for the Router to fit within your existing scheme.

#### Using the Default IP Address

The Router comes with a preset default IP address setting of 192.168.0.1 for the LAN port. There are two ways to use this default IP address, you can manually assign an IP address and subnet mask for each PC on the LAN or you can instruct the Router to automatically assign them using DHCP.

#### Manual IP Address Assignment

You can manually set the IP address, subnet mask and default gateway on each computer by performing the following steps for each PC on the network:

- 1. In Windows 95/98, click on the **START** button, go to **Settings** and choose **Control Panel**.
- 2. In the window that opens, double-click on the Network icon.
- 3. Under the Configuration tab, select the **TCP/IP** component and click *Properties*.
- 4. Choose the *Specify an IP address* option and edit the address settings accordingly. Consult the table below for IP settings on a Class C network.

| Default Addressing Example |             |               |             |
|----------------------------|-------------|---------------|-------------|
| Host                       | IP Address  | Subnet Mask   | Gateway IP  |
| Router                     | 192.168.0.1 | 255.255.255.0 |             |
| Computer #1                | 192.168.0.2 | 255.255.255.0 | 192.168.0.1 |
| Computer #2                | 192.168.0.3 | 255.255.255.0 | 192.168.0.1 |
| Computer #3                | 192.168.0.4 | 255.255.255.0 | 192.168.0.1 |

Please note that when using the default IP address as in the above example, the first three numbers in the IP address must always be the same with only the fourth number changing (for a Class C network). This is because the first three numbers define the network IP address (all machines must belong to the same IP network), while the last number denotes the host IP address (each computer must have a unique address to distinguish it on the network). Also note that the subnet mask is the same for all machines and the default gateway address is the LAN IP address of the Router.

It is a good idea to make a note of each device's IP address for reference during troubleshooting or when adding new stations or devices.

#### Using DHCP

The second way to use the default settings is to allow the Router to automatically assign IP addresses to your computers using DHCP. To do this, simply make sure your computers' IP addresses are set to 0.0.0.0 (under Windows, choose the option Obtain an IP address automatically in the TCP/IP network component described above). When the computers are restarted, the IP addresses will be assigned automatically by the Router. For this to work, the DSL-504 must be using DHCP. See the discussion in Chapter 4 for information on how to use configure the Router for DHCP.

#### Changing the IP Address of the Router

If you choose to change the IP address of the Router you will need to access the device directly via the RS-232 connection using a terminal emulation interface (such as Microsoft HyperTerminal used in the sample screen captures). Your terminal parameters will need to be set to:

VT-100/ANSI compatible Terminal keys enabled 9,600 baud 8 data bits No parity One stop bit

Connect a standard RS-232 (DB-9 to DB-9) cable to the Router's RS-232 port on the rear panel, connect the other end to a PC with a terminal emulation program already installed. Power on the Router and launch the emulation program. The

terminal emulator will display system information while the unit undergoes selftesting. When **192.168.0.1**> appears on the screen the unit has completed its self-test. In this mode, the default IP address 192.168.0.1 and an angle bracket ("greater than") will appear each time the Enter key is depressed.

```
🏶 HyperTerm - HyperTerminal
                                                                                                                - 🗆 X
<u>File Edit View Call Transfer H</u>elp
                                                                                                                    ٠
  NP software version is 0x00000700 (reply took 20us)
  Set Tx gain to 4
  Enhancement mode on
  G.hs first
  trellis 1
  Set VendorID 0
192.168.0.1> NBfs3
Helium PP Boot 7.0.0.7 (25 Oct 2000)
Copyright (c) 2000 D-Link Corp.
  SDRAM size = 0x1000000
  NPnFound valid boot information block
  No, or invalid, configuration information in EEPROM - trying FLASH
 Valid configuration (size 256)
DSL-504 version 7.0.0.7 (4 Jan 2001) R1.01
Copyright (c) 2000 D-Link Corp.
  NP software version is 0x00000700 (reply took 20us)
  Set Tx gain to 4
  Enhancement mode on
  G.hs first
  trellis 1
  Set VendorID 0
192.168.0.1>
```

#### HyperTerminal display after boot up

To change the IP address of the Router type **ip** after the command prompt and hit Enter. Be sure to type commands using all lower case letters as the console interface is case sensitive. A new command prompt **192.168.0.1 ip**> will appear indicating that the unit is now ready to accept ip commands.

Type the following command series after the ip prompt: **enable ethernet** followed by the new IP address to be assigned to the device as seen in the example below.

```
HyperTerm - HyperTerminal
File Edit View Call Transfer Help
```

```
      Set Tx gain to 4

      Enhancement mode on

      G.hs first

      trellis 1

      Set VendorID 0

      192.168.0.1> NBfs3

      Helium PP Boot 7.0.0.7 (25 Oct 2000)

      Copyright (c) 2000 D-Link Corp.

      SDRAM size = 0x1000000

      NPnFound valid boot information block

      No. or invalid, configuration information in EEPROM - trying FLASH

      Valid configuration (size 256)

      DSL-504 version 7.0.0.7 (4 Jan 2001) R1.01

      Copyright (c) 2000 D-Link Corp.

      NP software version is 0x00000700 (reply took 20us)

      Set Tx gain to 4

      Enhancement mode on

      G.hs first

      trellis 1

      Set VendorID 0

      192.168.0.1> ip

      192.168.0.1> ip

      192.168.0.1 ip> enable ethernet 10.41.44.2
```

#### HyperTerminal display with new IP address

- 0 X

٠

- 🗆 X

۰

You must save the new IP address by typing the command series **config save** and pressing Enter. This will save the new IP address for the Router and store it in the device's flash memory. You may now disconnect the terminal emulator and access the device using the web-based management interface for configuration. For more thorough instructions on using the out-of-band console manager, see Chapter 5.

```
W HyperTerm - HyperTerminal
File Edit View Call Iransfer Help
```

```
Set VendorID 0
192.168.0.1> NBfs3
Helium PP Boot 7.0.0.7 (25 Oct 2000)
Copyright (c) 2000 D-Link Corp.
SDRAM size = 0x1000000
NPnFound valid boot information block
No, or invalid, configuration information in EEPROM - trying FLASH
Valid configuration (size 256)
DSL-504 version 7.0.0.7 (4 Jan 2001) R1.01
Copyright (c) 2000 D-Link Corp.
NP software version is 0x00000700 (reply took 20us)
Set Tx gain to 4
Enhancement mode on
G.hs first
trellis 1
Set VendorID 0
192.168.0.1> ip
192.168.0.1 ip> enable ethernet 10.41.44.2
10.41.44.2 ip> config save
Updating flash filing system ...
done
ip: configuration saved
10.41.44.2 ip>
```

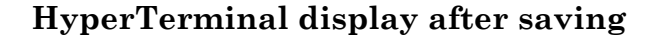

# 4

# **Web-based Router Configuration**

## Introduction

The DSL-504 offers an embedded Web-based (HTML) interface allowing users to manage the Router from anywhere on the network through a standard browser, such as Netscape Navigator/Communicator or Microsoft Internet Explorer. The Web browser acts as a universal access tool and can communicate directly with the Router using the HTTP protocol. Your browser window may vary with the screen captures (pictures) in this guide. Verify that the PC using the web manager is NOT using a proxy server.

*Note:* This version of the web-based manager does not accept Chinese language input (or other languages requiring 2 bytes per character).

# **Getting Started**

The first step in getting started in using the web-based manager is to secure a browser for the PC used to manage the Router. A web browser allows the user to read hypertext.

### Management

In order to access the web-based management interface it is necessary that both the manager PC and the Router on the same IP subnet. You can either change the IP settings of the PC or change the IP address of the Router. See Chapter 3 for information about assigning IP addresses on the network and changing the IP address of the device. Appendix B contains a general discussion of IP addressing.

To use the web-based management software simply run the browser you have installed on your computer and direct it to the IP address defined for the device. The first time you access the web-based manager you will need to type the default IP address, **192.168.0.1** in the address bar of the browser. The URL in the address bar should read: **http://192.168.0.1**. If you have changed the IP address you will use the new IP address to access the web-based manager.

*Important Note:* In order to save any changes made to the Router (such as changing the IP address) you must go to the Save Changes window and save the configuration settings to non-volatile RAM.

In the page that opens, click on the **Login to web-based management module** button:

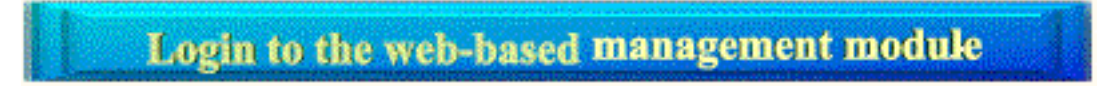

#### Login Button

A new window will appear and you will be prompted for a user name and password. Use default user name **admin** and password **admin** for first time set up.

| Enter Net  | work Passwo           | rd                             | ? X |
|------------|-----------------------|--------------------------------|-----|
| <b>?</b> > | Please type yo        | our user name and password.    |     |
| ୍ଷ         | Site:                 | 10.41.44.2                     |     |
|            | Realm                 | D-Link DSL-504                 |     |
|            | <u>U</u> ser Name     | admin                          |     |
|            | Password              | XXXXX                          |     |
|            | ☑ <u>S</u> ave this p | password in your password list |     |
|            |                       | OK Canc                        | el  |
|            |                       |                                |     |

#### **User Login**

Logging in will bring up the main page of the web-based management module. Click the D-Link DSL-504 folder located below the D-Link logo in the upper lefthand corner. This folder will open revealing the management menu options. These options include **PPPoE Configuration**, **DHCP Configuration**, **NAT Configuration**, **Port Redirection**, **Advanced Filter/Firewall**, **Connection Type**, **Line Condition**, **User Name and Password**, **Save Changes**, **Update Firmware** and **Summary**. The various management menus are explained below.

#### **PPPoE Configuration**

The default connection method used by the Router is Point-to-Point-Protocol over Ethernet (PPPoE) as defined in RFC 2516. Use PPPoE Configuration window to define the PVC by configuring the VPI and VCI values given to you by your telephone service provider. PPP also allows you to use the security protocols PAP or CHAP to help protect your network from unwanted intruders. This window is used to assign the user name and password used to access your network or server. When you have defined the correct VPI and VCI and assigned a user name and password, simply click the Connect button to establish the ADSL connection to your ISP's network. This window is also used to terminate the Router's ADSL connection if you wish to discontinue the connection or change connection methods.

If you wish to change the connection method (to Bridged Ethernet over IP), please read the section on Connection Method later in this chapter.

To bring up the PPPoE Configuration window, click on the PPPoE Configuration menu button and the following screen will appear:

| D-Link                                                                                                    |                                                                                                    | DSL Router DSL-504                          |
|----------------------------------------------------------------------------------------------------|----------------------------------------------------------------------------------------------------|---------------------------------------------|
| DELINE DSC-504     PPPoE Configuration     DHCP Configuration                                                                                                    | PPPoE Co                                                                                             | nfiguration                                 |
| <ul> <li>NAT Configuration</li> <li>Port Redirection</li> <li>Advanced Filter/Firewall</li> <li>Connection Type</li> <li>Line Condition</li> <li>User Name and Password</li> <li>Save Changes</li> <li>Update Firmware</li> </ul> | PPPOE Login<br>Login User Name<br>Login Password<br>Authentication<br>Connect On Demand<br>Idle Time | user       ******       chap       disabled |
| Summary                                                                                                    | PPPoE Informa<br>IP Address<br>Connection Status<br>PVC<br>VPI<br>VCI                                | ation<br>0.0.0.0<br>Disconnect<br>0<br>35   |
|                                                                                                    | ОК Со                                                                                                | nnect Disconnect                            |

**PPPoE** Configuration Window

#### PVC

Use this field to assign the **VPI** and **VCI** values for the Router. These numbers are given to you by your telephone company and must be entered in order to establish the ADSL connection. If these values are not correct the connection will not be successful.

#### **PPPoE Login**

Use this field to assign a **Login User Name** and **Password** used to access to your ISP's network. The user name and password can be any combination of up to 64 characters.

#### **PPPoE Information**

This field provides information regarding the status of the Router connection to the ISP's network. The global **IP Address** for the Router should be assigned automatically by the ISP's DHCP server. The **Connection Status** will read Disconnect until you are connected to the ISP's WAN.

#### **Connect to WAN**

Once you have entered all the PVC and PPPoE Login values, click the Connect button to initiate the PPP connection via the ADSL WAN interface. The "handshake" process will take a few seconds. When the connection is established the status will be indicated in the PPPoE Information field.

#### DHCP

| D-Link                                                                              | DSL Router DSL-504                                                                                                    |
|-------------------------------------------------------------------------------------|----------------------------------------------------------------------------------------------------|
| D-Link DSL-504     PPPoE Configuration     DHCP Configuration     NAT Configuration | Dynamic IP Assignment                                                                                                    |
| Port Redirection     Advanced Filter/Firewall     Onnection Type     Line Condition | Start IP Address       192       .       168       .       0       .       2         End IP Address       192       .       168       .       0       .       254         Netmask       255       .       255       .       0       .       0 |
| User Name and Password      Save Changes      Update Firmware                       | Default Gateway 192 , 168 , 0 , 1<br>Leased Time 86400 sec                                                                                                    |
| Summary                                                                             | DNS Server IP     140     113     23     1       Domain Name                                                                                                    |
|                                                                                     | ОК                                                                                                    |

#### **DHCP** Configuration Window

The Dynamic Host Configuration Protocol (DHCP) allows the Router to dynamically assign IP addresses to network devices. Dynamic IP assignment alleviates the need for the network administrator to maintain and monitor IP address assignments and simplifies IP use because the IP addresses are automatically and dynamically assigned when a station powers-on.

**Important** Note: If you use DHCP to set your local IP addresses, the software IP settings of all stations on the network will need to be manually configured to 0.0.0.0, or, as in the case of Windows 95 users, the "Obtain an IP address automatically" option under TCP/IP will have to be selected.

#### **Start IP Address**

This is the base (starting) address for the IP pool of unassigned IP addresses.

#### **End IP Address**

This is the last address of the contiguous IP address range to be used by the Router for DHCP function.

#### Netmask

This mask informs the client, how the destination IP address is to be divided into network, subnet, and host parts. The netmask has ones in the bit positions in the 32-bit address which are to be used for the network and subnet parts, and zeros for the host part.

#### **Default Gateway**

This specifies the Gateway IP Address that will be assigned to and used by the DHCP clients.

#### Leased Time

This specifies the amount of time (in seconds) a client can lease an IP address, from the dynamically allocated IP pool.

#### **DNS Server IP**

Domain Name Service (DNS) servers are used on the Internet to match the Uniform Resource Locator (URL) for a website to its Internet IP address. For example, the URL: www.cnn.com, is a pseudonym for the IP address: 207.25.71.25. DNS entries allow users to access resources using URLs instead of IP addresses.

You may enter any Internet DNS server IP address available through the WAN connection. This address should be provided by your ISP. (Note that without a DNS server IP, internet sites will only be available using IP addresses and will not be available using URLs).

#### **Domain Name**

You can use this field to define a domain name to be used inside your network. This is not used outside the LAN. It is only seen by hosts linked to the Router within the LAN.

#### State

This toggles *Disable* and *Enable* for DHCP function.

#### NAT Configuration

| D-Link                       | DSL Router DSL-504     |
|------------------------------|------------------------|
| a D-Link DSL-504             |                        |
| PPPoE Configuration          |                        |
| DHCP Configuration           | NAT Configuration      |
| NAT Configuration            | _                      |
| Port Redirection             | NAT Function enabled 💌 |
| - 💽 Advanced Filter/Firewall |                        |
| Connection Type              | ОК                     |
| - 💽 Line Condition           |                        |
|                              |                        |
| 📲 Save Changes               |                        |
| 📲 Update Firmware            |                        |
| Summary                      |                        |

#### NAT Configuration Window

Network Address Translation (NAT) is a routing protocol that allows your network to become a *private* network that is isolated from, yet connected to the Internet. It does this by changing the IP address of packets from a *global* IP address usable on the Internet to a *local* IP address usable on your private

network (but not on the Internet) and vice-versa. The Router allows up to 253 host IP addresses.

NAT has two major benefits. First, NAT allows many users to access the Internet using a single global IP address. This can greatly reduce the costs associated with Internet access and also helps alleviate the current shortage of Internet IP addresses. Secondly, the NAT process creates a firewall which hides your local network from Internet users, providing a degree of security to your Internet connection.

To be successfully implemented, NAT should be used only when the majority of network traffic remains on the local network. In cases where a large percentage of network traffic is destined for the Internet, NAT can adversely affect the speed and performance of your Internet connection. Network servers such as ftp servers, web servers or mail servers should use the port redirection capabilities of the Router.

NAT can work in conjunction with DHCP and Port Redirection. Thus, if both are enabled and properly configured, the DHCP server in the DSL-504 will assign local IP addresses to computers on your network. The Port Redirection feature allows an administrator to direct specific types of incoming packets to another server or designated host. For example, a common way to use Port Redirection would be to direct incoming HTTP packets (through TCP logical port 80) and redirect them to an HTTP server (conventionally through port 8080).

#### How NAT Works

In the most common NAT configuration, your network uses local IP addresses that are not valid on the Internet. Each Internet (global) IP address is unique. The local IP addresses can be freely assigned to computers on your network by your network administrator (within guidelines defined later in this chapter and in "*Appendix B, IP Concepts*"). This can be done manually or by using DHCP. The WAN port on the router is assigned a globally unique IP Address that IS valid on the Internet, since it will be sending and receiving data directly to the Internet and is therefore part of it. Please study the example diagram below carefully.

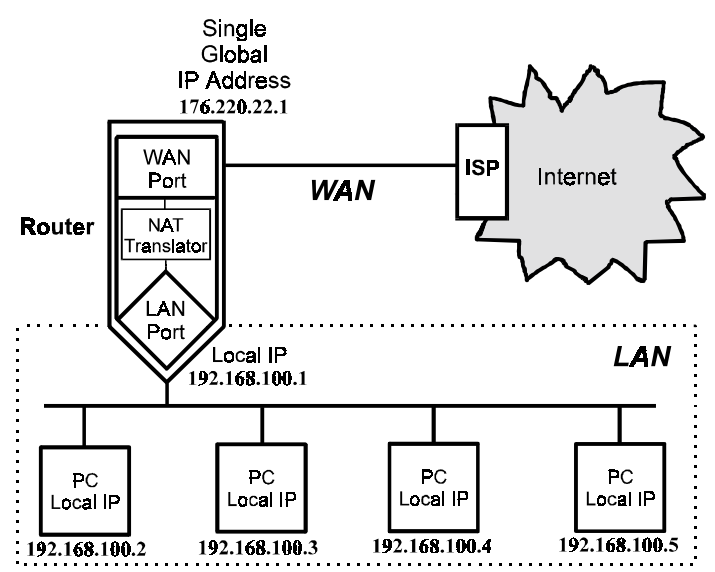

Please note that in the above diagram, the Gateway IP address settings for the local PC's needs to be set to 192.168.0.1, the LAN IP address of the router.

NAT manipulates the IP addresses in packet headers on a one-to-one basis. An outgoing data packet (a packet originating from a computer on the local LAN and destined for a computer outside the private network) will have its IP address translated as shown below.

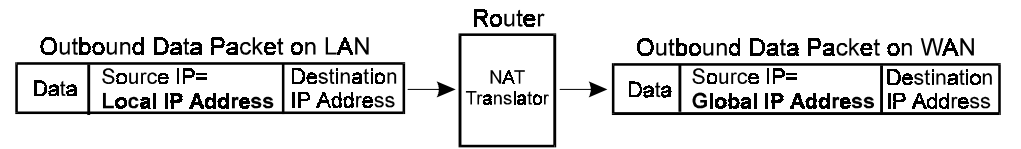

In the Outgoing Data Packet above, the *Source IP address* is the IP address that is translated by NAT. The *Destination IP Address* is the IP address of a computer outside the private network, on the Internet for example. And the *Data* portion of the packet is the information payload borne by the packet, for instance a request to view a web page.

The router logs the changes made to the IP header in its NAT table. The NAT table enables the router to send replies back to the local computer as shown below.

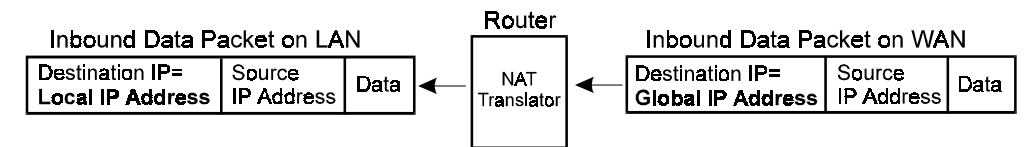

In the Inbound Data Packet above, the *Destination IP Address* is the IP address that is translated by NAT. The *Source IP Address* is the IP address of a computer outside the private network. And the *Data* portion of the packet is the information payload borne by the packet, in this case, web page contents.

#### Setting Local IP Addresses

When implementing NAT and thus creating a private network that is isolated from the Internet, you can assign any IP addresses to host computers without problems. However, the Internet Assigned Numbers Authority (IANA) has reserved the following three blocks of IP Addresses specifically for private networks:

| Class | <b>Beginning Address</b> | <b>Ending Address</b> |
|-------|--------------------------|-----------------------|
| Α     | 10.0.0.0                 | 10.255.255.255        |
| В     | 172.16.0.0               | 172.31.255.255        |
| С     | 192.168.0.0              | 192.168.255.255       |

It is recommended that you choose local IP addresses for use with NAT from the private network IP addresses in the above list. For more information on address assignment, refer to RFC 1597, *Address Allocation for Private Internets* and RFC 1466, *Guidelines for Management of IP Address Space*.

#### **Port Redirection**

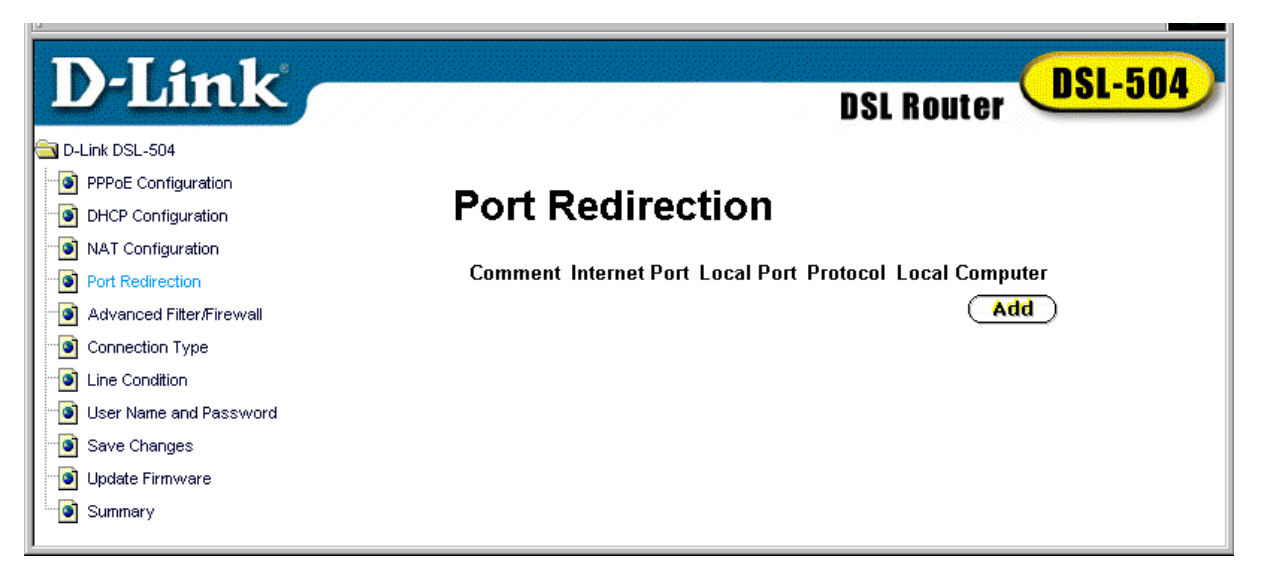

#### **Port Redirection Window**

The Port Redirection feature of the Router is used in conjunction with NAT to improve security and efficiency. For example, this can be used to direct HTTP packets to a designated HTTP server as a form of firewall protection for the LAN. Other common applications might include directing incoming SMTP packets to an Email server. Click Add in the Port Redirection window to access the Redirect Port window pictured below.

| D-Link                                                                                                    | DSL Router DSL-504                                                                        |
|----------------------------------------------------------------------------------------------------|-------------------------------------------------------------------------------------------|
| D-Link DSL-504     PPPoE Configuration     DHCP Configuration     NAT Configuration                                                                  | Redirect Port Add                                                                         |
| Port Redirection     Advanced Filter/Firewall     Connection Type     Line Condition     User Name and Password     Save Changes     Update Firmware | Comment Internet Port Local Port TCP Local Computer O . O . O . O . O . O . O . O . O . O |
| " <b>@</b> Summary                                                                                                    | OK                                                                                        |

#### **Redirect Port Window**

The Redirect Port window presents five entry fields. The first field, **Comment** can be used to assign an appropriate name to the new route, for our example we will use the name *HTTP Server*. In the **Internet Port** field enter the designated TCP or UDP protocol port number for the particular protocol packet you wish to

redirect. In our example an incoming HTTP packets use port 80. The local port is the port used by the designated host on the LAN. In this case an HTTP server, conventionally port 8080 is used for this purpose. Choose the protocol either TCP or UDP from the pull-down **Protocol** menu, HTTP is defined within TCP. In the **Local Computer** field supply the IP address of the local designated host computer or device. Using our example you would enter the IP address of the HTTP server.

#### **Advanced Filter/Firewall**

The Router features IP address filtering for improved network security. Incoming or outgoing IP packets can be blocked and discarded. This allows you to restrict communications from specific outside global IP addresses from entering your network. You may also use it to restrict any specific host on the LAN from accessing the Internet. The Router uses up to twelve IP filter sets and each set contains up to seven filter environments for defining the terms of filtering.

| D-Link                                                                                                    |                                                                |              | DSL Router DSL-504 |
|----------------------------------------------------------------------------------------------------|----------------------------------------------------------------|--------------|--------------------|
| D-Link DSL-504     PPPoE Configuration     DHCP Configuration                                                                                                    | Advance                                                        | ed Filtering | and Firewall       |
| <ul> <li>NAT Configuration</li> <li>Port Redirection</li> <li>Advanced Filter/Firewall</li> <li>Connection Type</li> <li>Line Condition</li> <li>User Name and Password</li> <li>Save Changes</li> <li>Update Firmware</li> <li>Summary</li> </ul> | Set #<br>1<br>2<br>3<br>4<br>5<br>6<br>7<br>8<br>9<br>10<br>11 | Comment      |                    |
|                                                                                                    | ⊥∠<br>IP Filter                                                | Disabled 💌   | OK                 |

#### Advanced Filtering and Firewall (Screen #1)

In the first window of the Advanced Filtering and Firewall feature choose E*nable* from the **IP Filter** pull down menu click OK to enable IP filtering. Then click on the set number you wish to configure to proceed to the next window.

| D-Link                                                                               |                               | SL Router DSL-504 |
|--------------------------------------------------------------------------------------|-------------------------------|-------------------|
| CINK DSL-504                                                                         |                               |                   |
| PPPoE Configuration     DHCP Configuration     NAT Configuration     Det Redirection | Advanced Filtering a<br>Set 1 | nd Firewall       |
| Advanced Eiter/Eirewall                                                              | Set Comments                  |                   |
|                                                                                      |                               |                   |
| Line Condition                                                                       | Comment                       |                   |
| User Name and Password                                                               | 1                             |                   |
| - 💽 Save Changes                                                                     | 2                             |                   |
| - 💽 Update Firmware                                                                  | 3                             |                   |
| Summary                                                                              | 4                             |                   |
|                                                                                      | 5                             |                   |
|                                                                                      | 6                             |                   |
|                                                                                      | 7                             |                   |
|                                                                                      | Exit                          | ОК                |
|                                                                                      |                               |                   |

#### Advanced Filtering and Firewall (Screen #2)

In the second Advanced Filtering window you can supply a comment or name of up to 15 characters for the set in the **Set Comments** field. Click OK to save the comments. Next click on the number of the subset you want to configure to proceed to the next window.

| D-Link                                                                                                    |                                          | DSL Router DSL-504                                 |
|----------------------------------------------------------------------------------------------------|------------------------------------------|----------------------------------------------------|
| PPPoE Configuration     DHCP Configuration     NAT Configuration     Port Redirection     Advanced Filter/Firewall | Advanced Filterin<br>Set 1 - Rule 1      | g and Firewall                                     |
| Connection Type     Line Condition     User Name and Password     Save Changes     Update Firmware     Summary     | Pass or Block Pass Immediately Direction |                                                    |
|                                                                                                    | In  IP Address Source O.O.O              | ICMP   Subnet Mask . 0 255.255.255 (/32)           |
|                                                                                                    | Destination 0 . 0 . 0                    | . 0 255.255.255 (/32) ▼<br>Start Port End Port 0 0 |
|                                                                                                    | Destination  <                           | оО<br>ОК                                           |

Advanced Filtering and Firewall (Screen #3)

In the third Advanced Filtering window you will define the terms or rule to be used for filtering a specific IP address. Again you can supply a name for the subset in the **Comment** field and click the box on the right to enable the **Filter Rule**.

In the **Pass or Block** field select the action to be performed on the IP packets, the default is *Pass Immediately*. Any blocked packets are simply dropped.

In the **Direction** field choose either *In* or *Out* from the pull down menu. Which one you choose depends on whether you are blocking IP packets from coming into the network (blocking a specific web site for example). Or alternatively you can block packets originating at a specific IP address from leaving the LAN, as you would do to block Internet access for a specific host.

The **Protocol** field allows you to define the type of protocol of the packets to be blocked.

You must next specify the **Source** and **Destination IP Addresses** as well as their **Subnet Mask**. This will block the packets from or destined to any specified IP address from passing through the Router.

Finally you can specify individual protocol ports or an entire range of protocol ports to be blocked for the **Source** or **Destination**. Type the **Start Port** number in either the Source or Destination row. If there is no port specified in the Start Port column, the filter rule will be ignored. Use the <, >, = or  $\neq$  in the pull down menu to specify the port or range of ports to be filtered. Use the following guide to define the port or port range:

< : specifies the port numbers less than and equal to the Start Port number

> : specifies the port numbers greater than and equal to the Start Port number

= : sets the port number equal to the Start Port if there is no End Port specified; if an End Port number is specified, this defines a range of ports to filter. The range is defined as the port numbers between the Start Port and End Port, including the Start and End Port numbers.

 $\neq$ : the port number does <u>not</u> equal to the Start Port if there is no End Port specified; if an End Port number is specified, this defines a range of ports <u>not</u> to filter. The range is defined as the port numbers between the Start Port and End Port, including the Start and End Port numbers.

#### **Connection Type**

| D-Link                                                                                     | DSL Router DSL-504 |
|--------------------------------------------------------------------------------------------|--------------------|
| PPoE Configuration     DHCP Configuration     NAT Configuration     Port Redirection       | Connection Type    |
| Advanced Filter/Firewall     Connection Type     Line Condition     User Name and Password | ОК                 |
| Save Changes     Update Firmware     Summary                                               |                    |

**Connection Type (PPPoE) Window** 

The default connection method used by the Router for the ADSL connection to the ISPs network is PPP over Ethernet. If you wish to use this method you do not need to change this setting. However if you plan to use the "Bridged Ethernet" encapsulation method defined by RFC 1483, you will need to configure the Router to employ this method.

To change the connection method, select Router with RFC1483 from the pull down menu in the Encapsulation Protocol field and click OK. You must save the changes and restart the Router for the change to go into effect. Once you have done this you must use the Static IP Address Configuration menu (see next page) to assign new values to the Router.

| D-Link                                                                                          | DSL Router DSL-504                                                                                                    |
|-------------------------------------------------------------------------------------------------|----------------------------------------------------------------------------------------------------|
| D-Link DSL-504     Static IP Address Configuration     DHCP Configuration     NAT Configuration | Static IP Address                                                                                                    |
| Port Redirection     Advanced Filter/Firewall     Connection Type     Line Condition            | IP Address       192       .       168       .       3       .       253         Subnet Mask       255       .       255       .       255       .       0         Default Gateway       0       .       0       .       0       .       0 |
| User Name and Password     Save Changes     Update Firmware     Summary                         | PVC<br>VPI 0                                                                                                    |
|                                                                                                 | VCI 35OK                                                                                                    |

#### **Static IP Address Configuration**

#### Static IP Address Configuration Window

In the Static IP Address Configuration window you will need to enter the global IP address and subnet mask assigned to you by your ISP. If you are given a default gateway IP address by the ISP enter that here as well.

You must also supply the VPI and VCI given to you by your ISP. Check the values for all of the entries in this window to be certain that they are correct and click OK.

#### Line Condition

| Interleave<br>G.DMT |
|---------------------|
| Interleave<br>G.DMT |
|                     |
| 7616<br>960         |
| 1387<br>0           |
| 25399               |
| 189                 |
|                     |

#### Line Condition

In the statistics window you can monitor the characteristics of the ADSL connection. From this window you can observe various performance statistics of each end of the connection. These include:

Data Path: Displays the current data path type, *Fast* or *Interleaved*.

**Operation Mode**: Describes the of modulation technique used to make the ADSL connection. This will be either Discrete Multi-tone modulation (DMT) defined by the *G.dmt* standard or the variation of DMT described by the *G.lite* standard.

Downstream Rate: Lists the downstream data transfer rate in Kbps.

Upstream Rate: Lists the upstream data transfer rate in Kbps.

**Near End (ADSL Router connection a.k.a. ATU-R)**: Lists the number of data transfer errors on the Router end of the ADSL connection. These errors are listed according to the technique used to correct them. The techniques used are **Forward Error Correction (FEC)**, **Cyclic Redundancy Control (CRC)** and **Header Error Check (HEC)**.

**Far End (DSLAM)**: Lists the number of data transfer errors on the DSLAM end of the ADSL connection. These errors are listed according to the technique used to correct them. The techniques used are **Forward Error Correction (FEC)**, **Cyclic Redundancy Check (CRC)** and **Header Error Control (HEC)**.

| D-Link                       | DSL Router DSL-504    |
|------------------------------|-----------------------|
| CLink DSL-504                |                       |
| PPPoE Configuration          |                       |
| DHCP Configuration           | Username and Password |
| NAT Configuration            |                       |
| Port Redirection             | User Name admin       |
| - 🔯 Advanced Filter/Firewall | Old Password          |
| Connection Type              | New Password          |
| Line Condition               |                       |
| User Name and Password       | Confirm New Password  |
| 🕘 Save Changes               | OK                    |
| 📄 Update Firmware            |                       |
| Summary                      |                       |
|                              |                       |

#### **User Name and Password**

#### User Name and Password Window

Use this window to change the **User Name** and **Password** used to access the web-based manager. Type the new **User Name** and **Old Password** in their respective fields. Type the **New Password** and confirm it in the **Confirm New Password** field and click OK.

If you have forgotten your user name or password you can use the out-of-band console manager to access this information. For details on how to use the console manager to find the user name and password, see Chapter 5.

#### Save Changes

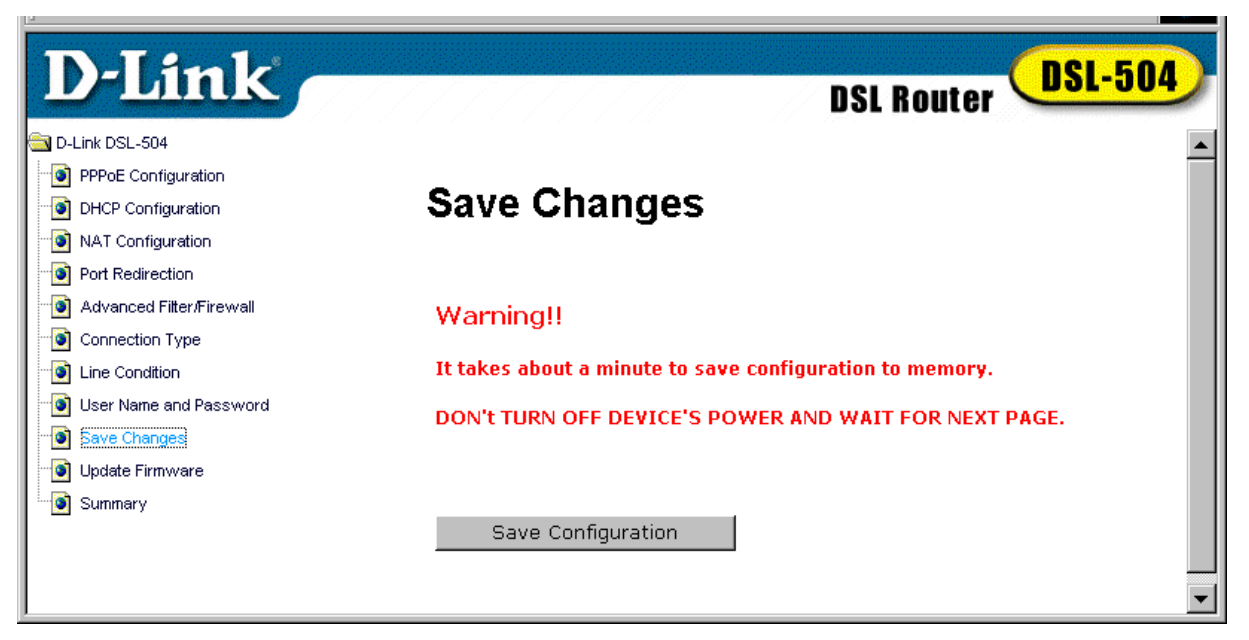

Save Changes Window

In order to save the configuration changes that have been made to the Router you must save them to the Router's non-volatile RAM. If you do not save the changes the configuration settings will be lost in the event of a power loss or system reboot to the Router.

| D-Link              |                | DSL Router DSL-504 |
|---------------------|----------------|--------------------|
| 🔄 D-Link DSL-504    |                |                    |
| PPPoE Configuration |                |                    |
| DHCP Configuration  | Restart System |                    |
| • NAT Configuration | -              |                    |
| Port Redirection    |                |                    |
| Connection Type     |                |                    |
| ine Condition       |                |                    |
|                     | Restart        |                    |
| 📲 💽 Save Changes    |                |                    |
| 👘 💽 Update Firmware |                |                    |
| Summary             |                |                    |

#### Update Firmware

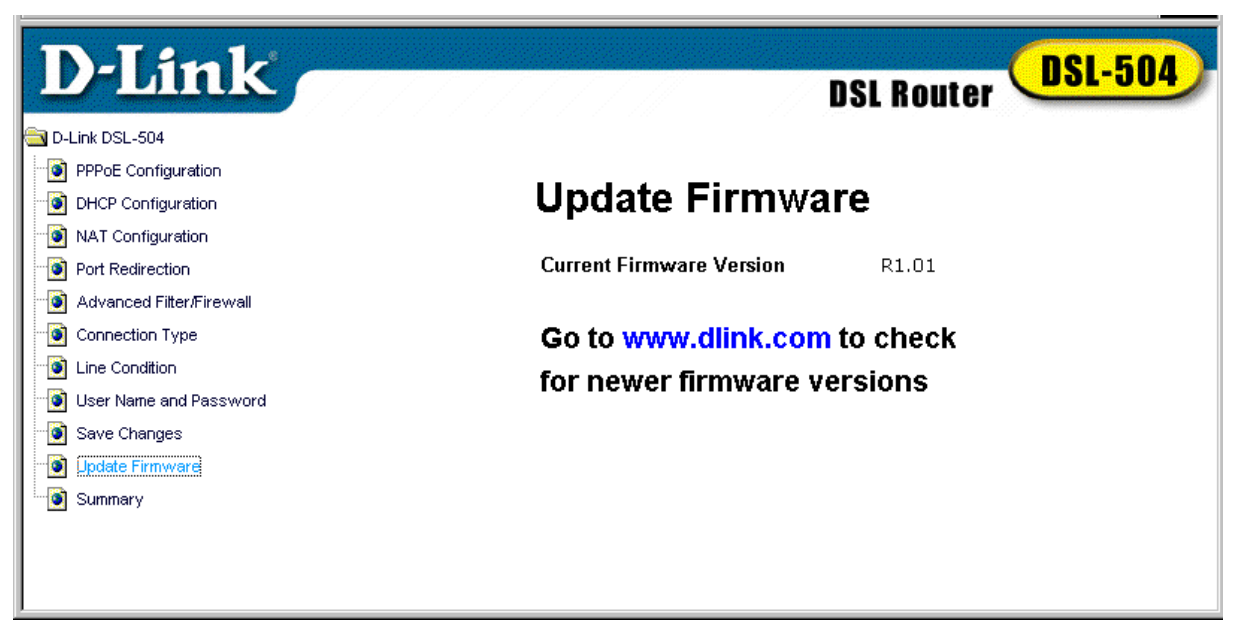

#### **Update Firmware Window**

In order to keep pace with changes in ADSL standards and technology the DSL-504 allows you to easily update the embedded firmware. You may obtain the latest version of the DSL-504 firmware by logging onto the D-Link web site at www.dlink.com. If you are connected to the Internet, you can access the D-Link web site by clicking on the blue URL in the Update Firmware window.

The Update Firmware window lists the version of the firmware the Router is currently using. If you would like to update, follow the instructions given on the D-Link web site firmware update page to download the new firmware. You can then use the DSL-504 Firmware Upgrade Utility included with the Router to transfer the new firmware to the Router. For instructions on using the Upgrade Utility software please read Appendix C.

The Installation CD-ROM included with the Router contains an installation file for the DSL-504 Firmware Upgrade Utility. You should install this on the computer you will use to make the occasional upgrades. Click on the setup.exe file and the utility will be automatically installed.

#### Summary

| D-Link                   |                      | DSL Router DSL-504  |
|--------------------------|----------------------|---------------------|
|                          |                      | DSL NULLEI          |
| D-Link DSL-504           |                      | <u> </u>            |
| DHCR Configuration       | Summary              |                     |
| NAT Configuration        | Jannary              |                     |
| Port Redirection         | PPPoE Login          |                     |
| Advanced Filter/Firewall | Login User Name      | user                |
| Connection Type          | Authentication       | chan                |
| Line Condition           | Addicideddoll        | chop                |
| User Name and Password   | DDDoE Inform         | ation               |
|                          |                      |                     |
|                          | IP Address           | 0.0.0               |
| Summary                  | Connection Status    | Disconnect          |
|                          | PVC                  |                     |
|                          | VPI                  | 0                   |
|                          | VCI                  | 35                  |
|                          | Connection Ty        | me                  |
|                          | Encansulation Protoc | n Pouter with PPPoE |
|                          |                      |                     |
|                          | DHCP Configu         | ration              |
|                          | Start IP Address     | 192.168.0.2         |
|                          | End IP Address       | 192.168.0.254       |
|                          | Netmask              | 255.255.255.0       |
|                          | Default Gateway      | 192.168.0.1         |
|                          | Leased Time          | 86400 sec           |
|                          | DNS Server IP        | 140.113.23.1        |
|                          | Domain Name          |                     |
|                          | State                | enabled             |
|                          | NAT Configura        | stion               |
|                          |                      |                     |
| L                        | NAI Function         | enabled 🔽           |

#### Summary

This page provides summary statistics of the various features of the Router. The list includes: **PPPoE Login**, **PPPoE Information** (when using PPPoE connection method), **PVC**, **Connection Method**, **DHCP Configuration** and **NAT Configuration**.

# 5

# **Using the Console Manager**

Settings for the Router can be configured via the RS-232 console port connection using terminal emulation software such as Microsoft HyperTerminal included with Microsoft's operating systems. This chapter lists and describes a few of the most essential command sets that might be used by the typical user. This chapter is not intended to be a complete list of the commands available.

## General Use

To use a terminal emulation interface with the device, the terminal parameters will need to be set to:

VT-100/ANSI compatible Terminal keys enabled 9,600 baud 8 data bits No parity One stop bit

With the correct parameters set and the RS-232 connection established you should be able to use the keyboard to communicate with the device. If the Router is powered on when the terminal interface appears, depress the Enter key to bring up the initial prompt. This will be the IP address of the device. For information about changing the IP address, please read the section in Chapter 3, *First Time Set Up* where this is discussed.

If at any time you want to view a list of commands available in the particular mode you are currently operating, type **help** and press Enter. This will bring up a list of the commands available in the current mode. For example, type help after the initial IP address prompt and you will see a menu similar to this:

| ap           | atm      | bridge     | buffer     | bun     |
|--------------|----------|------------|------------|---------|
| chips        | config   | dhcpclient | dhcpserver | diap    |
| edd          | ethernet | event      | flashfs    | ip      |
| ip filter    | isfs     | itex       | led        | nat     |
| <br>oamloop  | portcli  | ppp        | r1483      | reflect |
| -<br>restart | snmp     | tftp       | uptime     | version |
| webserver    |          |            |            |         |

To see a list of available commands and command syntax along with brief explanation of the command, type **help all** and depress Enter. Remember that the console interface commands are case sensitive.

Typing any of the commands listed above and depressing Enter will put the console interface into that command mode. For example, form the IP address prompt type **ip** and depress Enter. This will put the interface into "**ip**" where it can now accept ip mode commands. While in ip mode or any other command mode you may again type help or help all to list the commands available in that mode. You will see the command appear after the IP address and before the "greater than" sign. If you type **help** in ip mode you would see a menu such as this:

| ?       | arp     | config  | device |
|---------|---------|---------|--------|
| disable | enable  | help    | ipatm  |
| nat     | norelay | ping    | relay  |
| rip     | route   | routes  | snmp   |
| stats   | subnet  | version |        |

If you at any time wish to return to the original undefined command prompt (the first IP address prompt), type **home** and depress Enter and you will again see the IP address prompt.

The commands **restart**, **uptime** and **version** are not command modes. The restart command will restart (reboot) the Router. Remember that any changes made to the configuration must be saved before the Router is restarted or the changes will be lost. The uptime and version commands simply list the uptime (amount of time the Router has been continuously operating) and the software version of the unit.

# Saving Changes

To save changes made to the Router configuration type **config save** and press Enter, the current settings will be saved to nonvolatile RAM.

## Finding the Password

If you forget the user name and password that allows you to access the web-based manager you can retrieve this information using the console terminal interface. To do this type **flashfs cat initweb** and you will see the user name and password listed.

# A

# Technical Specifications

| General                |                                                                                                    |                                                                                                    |  |  |
|------------------------|----------------------------------------------------------------------------------------------------|----------------------------------------------------------------------------------------------------|--|--|
| Standards:             | ITU G.992.1 (G.dmt)<br>ITU G.992.2 (G.lite)<br>ITU G.994.1 (G.Hs)<br>ITU-T Rec. I.361<br>ITU-T Rec. I.610<br>IEEE 802.3<br>IEEE 802.3u<br>IEEE 802.1d<br>RFC 791 (IP Routing)<br>RFC 792 (UDP)<br>RFC 826 (ARP)<br>RFC 1058 (RIP 1)<br>RFC 1389 (RIP 2)<br>RFC 1213 compliant<br>RFC 1483 (Bridged<br>Ethernet)<br>RFC 1577 (IP over<br>ATM) | RFC 1661 (PPP)<br>RFC 1994 (CHAP)<br>RFC 1334 (PAP)<br>RFC 2364 (PPP over<br>ATM)<br>RFC 1631 (NAT)<br>RFC 1631 (NAT)<br>RFC 1877 (Automatic<br>IP assignment)<br>RFC 2516 (PPP over<br>Ethernet)<br>Supports RFC 2131<br>and RFC 2132 (DHCP)<br>Compatible with all<br>T1.413 issue 2 (full<br>rate DMT over analog<br>POTS), and CO<br>DSLAM equipment<br>Supports ATM Forum<br>UNI V3.1/4.0 PVC |  |  |
| Protocols:             | TCP/IP<br>UDP<br>RIP-1<br>RIP-2                                                                                                    | DHCP<br>BOOTP<br>ARP<br>AAL5                                                                                                    |  |  |
|                        |                                                                                                    |                                                                                                    |  |  |
| Data Transfer<br>Rate: | G.dmt full rate: Downstrea<br>Upstream up to 640 Kbps<br>G.lite: Downstream up to 2<br>Upstream up to 512 Kbps                                                                                                    | am up to 8 Mbps<br>1.5 Mbps                                                                                                    |  |  |

| General                         |                                                                                                    |  |
|---------------------------------|----------------------------------------------------------------------------------------------------|--|
| Media<br>Interface<br>Exchange: | RJ-11 port ADSL telephone line connection<br>RJ-45 port for 10/100 Mbps Ethernet connection<br>(MDI-X)<br>RS-232 (DB9 female) console port for local<br>configuration |  |

| Physical and Environmental |                                               |  |  |
|----------------------------|-----------------------------------------------|--|--|
| DC inputs:                 | Input: 120V AC 60Hz 24W                       |  |  |
| Power<br>Adapter:          | Output: 12V DC 1.0 A                          |  |  |
| Power<br>Consumption:      | 10 Watts (max)                                |  |  |
| Operating<br>Temperature:  | 0° to 50° C (32° - 122° F)                    |  |  |
| Humidity:                  | 5 to 95% (non-condensing)                     |  |  |
| Dimensions:                | 215 mm x 163 mm x 45 mm                       |  |  |
| Weight:                    | 455 gm (1 lb.)                                |  |  |
| EMI:                       | CE Class B FCC Class B                        |  |  |
| Safety:                    | UL/CUL TUV                                    |  |  |
| Reliability:               | Mean Time Between Failure (MTBF) min. 4 years |  |  |

# B

# **IP Concepts**

This appendix describes some basic IP concepts, the TCP/IP addressing scheme and show how to assign IP Addresses.

When setting up the Router, you must make sure it has a valid IP address. Even if you will not use the WAN port (ADSL port), you should, at the very least, make sure the Ethernet LAN port is assigned a valid IP address. This is required for telnet, in-band SNMP management, and related functions such as "trap" handling and TFTP firmware download.

### **IP Addresses**

The Internet Protocol (IP) was designed for routing data between network sites all over the world, and was later adapted for routing data between networks within any site (often referred to as "subnetworks" or "subnets"). IP includes a system by which a unique number can be assigned to each of the millions of networks and each of the computers on those networks. Such a number is called an IP address.

To make IP addresses easy to understand, the originators of IP adopted a system of representation called "dotted decimal" or "dotted quad" notation. Below are examples of IP addresses written in this format:

201.202.203.204 189.21.241.56 125.87.0.1

Each of the four values in an IP address is the ordinary decimal (base 10) representation of a value that a computer can handle using eight "bits" (binary digits — 1s and 0s). The dots are simply convenient visual separators.

Zeros are often used as placeholders in dotted decimal notation; 189.21.241.56 can therefore also appear as 189.021.241.056.

IP networks are divided into three classes on the basis of size. A full IP address contains a network portion and a "host" (device) portion. The network and host portions of the address are different lengths for different classes of networks, as shown in the table below.

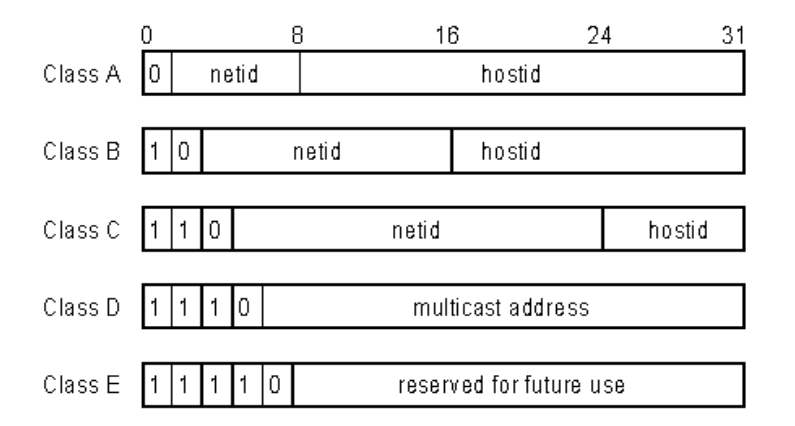

Networks attached to the Internet are assigned class types that determine the maximum number of possible hosts per network. The previous figure illustrates how the net and host portions of the IP address differ among the three classes. Class A is assigned to networks that have more than 65,535 hosts; Class B is for networks that have 256 to 65534 hosts; Class C is for networks with less than 256 hosts.

| IP Network Classes |                                              |                                                       |                                              |  |
|--------------------|----------------------------------------------|-------------------------------------------------------|----------------------------------------------|--|
| Cla<br>ss          | Maximum<br>Number of<br>Networks<br>in Class | Network Addresses<br>(Host Portion in<br>Parenthesis) | Maximum<br>Number of<br>Hosts per<br>Network |  |
| Α                  | 126                                          | 1(.0.0.0) to 126(.0.0.0)                              | 16,777,214                                   |  |
| B                  | 16,382                                       | 128.1(.0.0) to 191.254(<br>.0.0)                      | 65,534                                       |  |
| С                  | 2,097,150                                    | 192.0.1(.0) to<br>223.255.254(.0)                     | 254                                          |  |

**Note:** All network addresses outside of these ranges (Class D and E) are either reserved or set aside for experimental networks or multicasting.

When an IP address's host portion contains only zero(s), the address identifies a network and not a host. No physical device may be given such an address.

The network portion must start with a value from 1 to 126 or from 128 to 223. Any other value(s) in the network portion may be from 0 to 255, except that in class B the network addresses 128.0.0.0 and 191.255.0.0 are reserved, and in class C the network addresses 192.0.0.0 and 223.255.255.0 are reserved.

The value(s) in the host portion of a physical device's IP address can be in the range of 0 through 255 as long as this portion is not all-0 or all-255. Values outside the range of 0 to 255 can never appear in an IP address (0 to 255 is the full range of integer values that can be expressed with eight bits).

The network portion must be the same for all the IP devices on a discrete physical network (a single Ethernet LAN, for example, or a WAN link). The host portion must be different for each IP device — or, to be more precise, each IP-capable port or interface — connected directly to that network.

The network portion of an IP address will be referred to in this manual as a **network number**; the host portion will be referred to as a **host number**.

To connect to the Internet or to any private IP network that uses an Internetassigned network number, you must obtain a registered IP network number from an Internet-authorized network information center. In many countries you must apply through a government agency, however they can usually be obtained from your Internet Service Provider (ISP).

If your organization's networks are, and will always remain, a closed system with no connection to the Internet or to any other IP network, you can choose your own network numbers as long as they conform to the above rules.

If your networks are isolated from the Internet, e.g. only between your two branch offices, you can assign any IP Addresses to hosts without problems. However, the Internet Assigned Numbers Authority (IANA) has reserved the following three blocks of IP Addresses specifically for private (stub) networks:

| Class | Beginning   | Ending         |
|-------|-------------|----------------|
|       | Address     | Address        |
| А     | 10.0.0.0    | 10.255.255.255 |
| В     | 172.16.0.0  | 172.31.255.255 |
| С     | 192.168.0.0 | 192.168.255.25 |
|       |             | 5              |

It is recommended that you choose private network IP Addresses from the above list. For more information on address assignment, refer to RFC 1597, *Address Allocation for Private Internets* and RFC 1466, *Guidelines for Management of IP Address Space*.

## Subnet Mask

In the absence of subnetworks, standard TCP/IP addressing may be used by specifying subnet masks as shown below.

| IP Class | Subnet Mask   |
|----------|---------------|
| Class A  | 255.0.0.0     |
| Class B  | 255.255.0.0   |
| Class C  | 255.255.255.0 |

Subnet mask settings other than those listed above add significance to the interpretation of bits in the IP address. The bits of the subnet mask correspond directly to the bits of the IP address. Any bit an a subnet mask that is to correspond to a net ID bit in the IP address must be set to 1.

# С

# **DSL-504 Firmware Upgrade Utility**

You can update system firmware using the DSL-504 Firmware Upgrade Utility. To upgrade the Router's firmware you must have installed this software on the PC you wish to use for this purpose. Install the utility by clicking the file named **setup.exe** located on the Installation CD-ROM. It will be installed automatically. It is recommended that the PC be directly connected to the Router using a crossed cable, however you may upgrade it through the LAN from a remote host.

You also need to download the latest firmware version file from the D-Link web site to the PC on which you will use the Upgrade Utility. Instructions for downloading the firmware are located on the web site at <u>www.dlink.com</u>.

To launch the DSL-504 Firmware Upgrade Utility, click on the icon. Allow a few moments for the software to discover the Router on the network. After the discovery phase the following window will appear. You will see all the DSL-504 Routers on your network. You can identify individual devices by either its IP address or its MAC address. Select the device you wish to upgrade by double clicking on it.

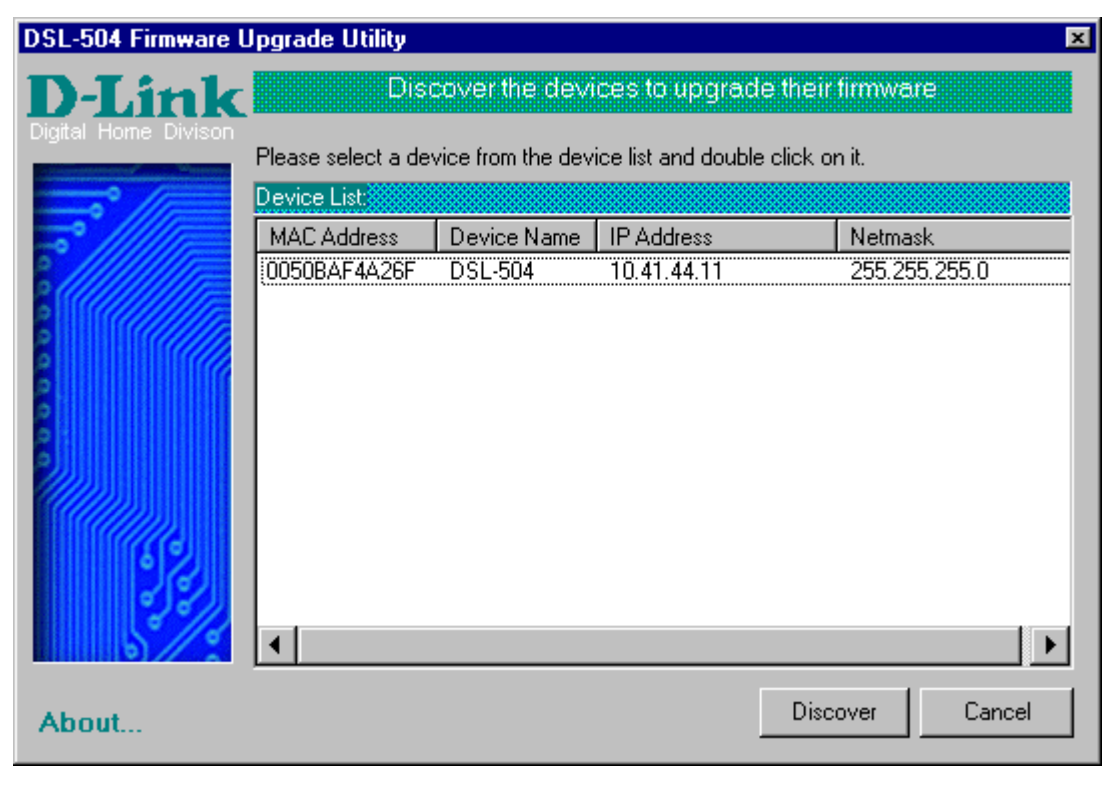

When you select a Router to upgrade you will be prompted for a password. The default password is **Admin**. If you want to change the password, you can change it using the console manager interface as described in Chapter 5.

| Ente | er Password                                     | 2      | × |
|------|-------------------------------------------------|--------|---|
| Ple  | Please enter the password to access the device: |        |   |
|      |                                                 |        |   |
| Ľ    | ~~1                                             |        |   |
|      | or 1                                            | Cancel |   |
|      | UK                                              |        |   |
|      |                                                 |        |   |

Enter the password and click OK.

In the new window you will see the MAC address of the Router and the IP address of the PC you are using. The PC and the Router must be on the same subnet for the upgrade to be completed. The upgrade utility will suggest a new IP address to be temporarily assigned to the device during the firmware upgrade procedure. Check the suggested IP address listed for the Router to be sure that it does not conflict with any existing IP addresses on your network. To change the temporary IP address of the Router, type in an available IP address in the space provided. You should change only the host portion of the address.

| DSL-504 Firmware U                  | pgrade Utility 🛛 🔀                                                              |  |  |
|-------------------------------------|---------------------------------------------------------------------------------|--|--|
| <b>D</b> -Link                      | Upgrade the firmware of DSL-504                                                 |  |  |
| Digital Home Divison                | <sup>on</sup> Upgrade Firmware:                                                 |  |  |
|                                     | Enter the IP Address and Community String below and then click on the 'Upgrade' |  |  |
|                                     | Button.                                                                         |  |  |
| MAC Address of device: 0050BAF4A26F |                                                                                 |  |  |
|                                     | Old firmware version: R1.00 New firmware version: R1.01                         |  |  |
| 6                                   |                                                                                 |  |  |
| 0.0                                 | IP Address of your computer 10.41.44.1                                          |  |  |
| 0                                   | IP Address: 10 . 41 . 44 . 2                                                    |  |  |
| IP Netmask: 255 255 255 0           |                                                                                 |  |  |
| 62                                  | Community String                                                                |  |  |
| 200                                 | Get: public Set: private                                                        |  |  |
|                                     | Upper                                                                           |  |  |
| About                               | Upgrade                                                                         |  |  |

To upload the new firmware to the selected Router click the 'Upgrade' button. The utility will automatically load the new firmware. During the upgrade process it is important that you allow the entire file to load onto the device. Do not turn off the Router while the flash memory is being updated. A warning will appear during the upgrade reminding you not to power off the device.

When the new firmware has been successfully loaded a new window will inform you of the upgrade and tell you that the Router has been restarted. Click OK to proceed.

| Dslupg 🛛 🗙                                                        |
|-------------------------------------------------------------------|
| The firmware has been upgraded and the system has been restarted! |
| <u>( 0K</u> )                                                     |

# **D-Link**<sup>®</sup> Offices

| AUSTRALIA | D-LINK AUSTRALASIA<br>Unit 16, 390 Eastern Valley Way, Roseville, NSW 2069, Australia<br>TEL: 61-2-9417-7100 FAX: 61-2-9417-1077<br>TOLL FREE: 1800-177-100 (Australia), 0800-900900 (New Zealand)<br>URL: www.dlink.com.au<br>E-MAIL: support@dlink.com.au, info@dlink.com.au |
|-----------|----------------------------------------------------------------------------------------------------|
| CANADA    | D-LINK CANADA<br>2180 Winston Park Drive, Oakville, Ontario L6H 5W1 Canada<br>TEL: 1-905-829-5033 FAX: 1-905-829-5223 BBS: 1-965-279-8732<br>FREE CALL: 1-800-354-6522<br>URL: www.dlink.ca<br>FTP: ftp.dlinknet.com<br>E-MAIL: techsup@dlink.ca                               |
| CHILE     | D-LINK SOUTH AMERICA<br>Isidora Goyenechea #2934 of.702, Las Condes, Santiago, Chile<br>TEL: 56-2-232-3185 FAX: 56-2-2320923<br>URL: www.dlink.cl<br>E-MAIL: ccasassu@dlink.cl, tsilva@dlink.cl                                                                                |
| DENMARK   | D-LINK DENMARK<br>Naverland 2, DK-2600 Glostrup, Copenhagen, Denmark<br>TEL:45-43-969040 FAX:45-43-424347<br>URL: www.dlink.dk<br>E-MAIL: info@dlink.dk                                                                                                    |
| EGYPT     | D-LINK MIDDLE EAST<br>7 Assem Ebn Sabet Street, Heliopolis Cairo, Egypt<br>TEL: 202-2456176 FAX: 202-2456192<br>URL: www.dlink-me.com<br>E-MAIL: support@dlink-me.com, fateen@dlink-me.com                                                                                     |
| FRANCE    | D-LINK FRANCE<br>Le Florilege #2, Allee de la Fresnerie<br>78330 Fontenay Le Fleury France<br>TEL: 33-1-30238688 FAX: 33-1-3023-8689<br>URL: www.dlink-france.fr<br>E-MAIL: info@dlink-france.fr                                                                               |
| GERMANY   | D-LINK CENTRAL EUROPE/D-LINK DEUSTSCHLAND GMBH<br>Schwalbacher Strasse 74, 65760 Eschborn Germany<br>TEL: 49-(0) 6196-7799-0 FAX: 49-(0) 6196-7799-300<br>URL: www.dlink.de<br>E-MAIL: mbischoff@dlink.de, mboerner@dlink.de                                                   |
| INDIA     | <b>D-LINK INDIA</b><br>Plot No.5, Kurla-Bandra Complex Road,<br>Off Cst Road, Santacruz (E), Bombay - 400 098 India<br>TEL: 91-22-652-6696 FAX: 91-22-652-8914<br>URL: www.dlink-india.com<br>E-MAIL: service@dlink.india.com                                                  |
| ITALY     | <b>D-LINK ITALY</b><br>Via Nino Bonnet No. 6/b, 20154 Milano, Italy<br>TEL: 39-02-2900-0676<br>FAX: 39-02-2900-1723<br>E-MAIL: info@dlink.it<br>URL: www.dlink.it                                                                                                    |

| JAPAN | D-LINK JAPAN                                       |
|-------|----------------------------------------------------|
|       | 10F, 8-8-15 Nishi-Gotanda, Shinagawa-ku, Tokyo 141 |
|       | TEL: 81-3-5434-9678                                |
|       | FAX: 81-3-5434-9868                                |
|       | URL: www.d-link.co.jp                              |

E-MAIL: kida@d-link.co.jp **RUSSIA** D-LINK RUSSIA Michurinski Prospekt 49, 117607 Moscow, Russia TEL: 7-095-737-3389, 7-095-737-3492 FAX: 7-095-737-3390 E-MAIL: vl@dlink.ru

SINGAPORE D-LINK INTERNATIONAL 1 International Business Park, #03-12 The Synergy, Singapore 609917 TEL: 65-774-6233 FAX: 65-774-6322 URL: www.dlink-intl.com E-MAIL: info@dlink.com.sg

#### S. AFRICA D-LINK SOUTH AFRICA

Unit 2, Parkside 86 Oak Avenue Highveld Technopark Centurion, Gauteng, Republic of South Africa TEL: 27(0)126652165 FAX: 27(0)126652186 CELL NO: 0826010806 (Bertus Moller) CELL NO: 0826060013 (Attie Pienaar) E-MAIL: bertus@d-link.co.za, attie@d-link.co.za

Japan

#### SWEDEN D-LINK SWEDEN

P.O. Box 15036, S-167 15 Bromma Sweden TEL: 46-(0)8564-61900 FAX: 46-(0)8564-61901 E-MAIL: info@dlink.se URL: www.dlink.se

#### TAIWAN D-LINK TAIWAN

2F, No. 119 Pao-Chung Road, Hsin-Tien, Taipei, Taiwan TEL: 886-2-2910-2626 FAX: 886-2-2910-1515 URL: www.dlinktw.com.tw E-MAIL: dssqa@tsc.dlinktw.com.tw

#### U.K. D-LINK EUROPE

D-Link (Europe) Ltd. 4<sup>th</sup> Floor Merit House, Edgware Road, Colindale, London NW95AB U.K. TEL: 44-20-8731-5555 FAX: 44-20-8731-5511 URL: www.dlink.co.uk E-MAIL: info@dlink.co.uk

#### U.S.A D-LINK U.S.A.

53 Discovery Drive, Irvine, CA 92618 USA TEL: 1-949-788-0805 FAX: 1-949-753-7033 INFO LINE: 1-800-326-1688 BBS: 1-949-455-1779, 1-949-455-9616 URL: www.dlink.com E-MAIL: tech@dlink.com, support@dlink.com

| Registration Card                                                                                                    |                            |                                                            |                                            |
|----------------------------------------------------------------------------------------------------|----------------------------|------------------------------------------------------------|--------------------------------------------|
| Print, type o                                                                                                    | or use block letters.      |                                                            |                                            |
| Your name:                                                                                                    | Mr./Ms                     |                                                            |                                            |
| Organization                                                                                                    | 1:                         | Dept                                                       |                                            |
| Your title at o                                                                                                    | organization:              |                                                            |                                            |
| Telephone:                                                                                                    |                            | Fax:                                                       |                                            |
| Organization                                                                                                    | n's full address:          |                                                            |                                            |
| Country:                                                                                                    |                            |                                                            |                                            |
| Date of purc                                                                                                    | hase (Month/Day/Year):     |                                                            |                                            |
| Product<br>Model                                                                                                    | Product Serial No.         | * Product installed in type of computer (e.g., Compaq 486) | * Product installed in computer serial No. |
|                                                                                                    |                            |                                                            |                                            |
|                                                                                                    |                            |                                                            |                                            |
|                                                                                                    |                            |                                                            |                                            |
| <i>(</i> ), <b>(</b> ), <b>(</b> ), |                            |                                                            |                                            |
| (* Applies to                                                                                                    | adapters only)             |                                                            |                                            |
| Product was                                                                                                    | purchased from:            |                                                            |                                            |
| Reseller's na                                                                                                    |                            | <b>F</b> oy <i>t</i>                                       |                                            |
| Receller's ful                                                                                                    | ll address:                | rax:                                                       |                                            |
|                                                                                                    | II auui 635                |                                                            |                                            |
| Answers to                                                                                                    | the following questions he | elp us to support your product:                            |                                            |
| 1. Where an                                                                                                    | d how will the product pri | marily be used?                                            |                                            |
|                                                                                                    | Office Travel Company      | -<br>Business □Home Business □Pers                         | onal Use                                   |
| 2. How man                                                                                                    | y employees work at insta  | llation site?                                              |                                            |
| □1 employ                                                                                                    | /ee □2-9 □10-49 □50-99 □   | 100-499 🗆 500-999 🗆 1000 or more                           | e                                          |
| 3. What net                                                                                                    | work protocol(s) does you  | r organization use ?                                       |                                            |
| □XNS/IPX                                                                                                    | □TCP/IP □DECnet □Othe      | rs                                                         |                                            |
| 4. What net                                                                                                    | work operating system(s)   | does your organization use ?                               |                                            |
| D-Link L                                                                                                    | ANsmart □Novell NetWare I  | □NetWare Lite □SCO Unix/Xenix                              | □PC NFS □3Com 3+Open                       |
| □Banyan \                                                                                                    | Vines □DECnet Pathwork □   | וWindows NT ロWindows NTAS ע                                | Windows '95                                |
| □Others_                                                                                                    |                            |                                                            |                                            |
| 5. What net                                                                                                    | work management program    | n does your organization use ?                             |                                            |
| D-View D                                                                                                    | □HP OpenView/Windows □     | HP OpenView/Unix ⊡SunNet Mana                              | ager ⊡Novell NMS                           |
| □NetView                                                                                                    | 6000 □Others               |                                                            |                                            |
| 6. What net                                                                                                    | work medium/media does     | your organization use ?                                    |                                            |

□Fiber-optics □Thick coax Ethernet □Thin coax Ethernet □10BASE-T UTP/STP □100BASE-TX □100BASE-T4 □100VGAnyLAN □Others\_\_\_\_\_

7. What applications are used on your network?
Desktop publishing DSpreadsheet DWord processing DCAD/CAM
Database management DAccounting DOthers\_\_\_\_\_\_

8. What category best describes your company?
 □Aerospace □Engineering □Education □Finance □Hospital □Legal □Insurance/Real Estate □Manufacturing □Retail/Chainstore/Wholesale □Government □Transportation/Utilities/Communication □VAR □System house/company □Other\_\_\_\_\_

9. Would you recommend your D-Link product to a friend?

10.Your comments on this product? \_\_\_\_\_\_

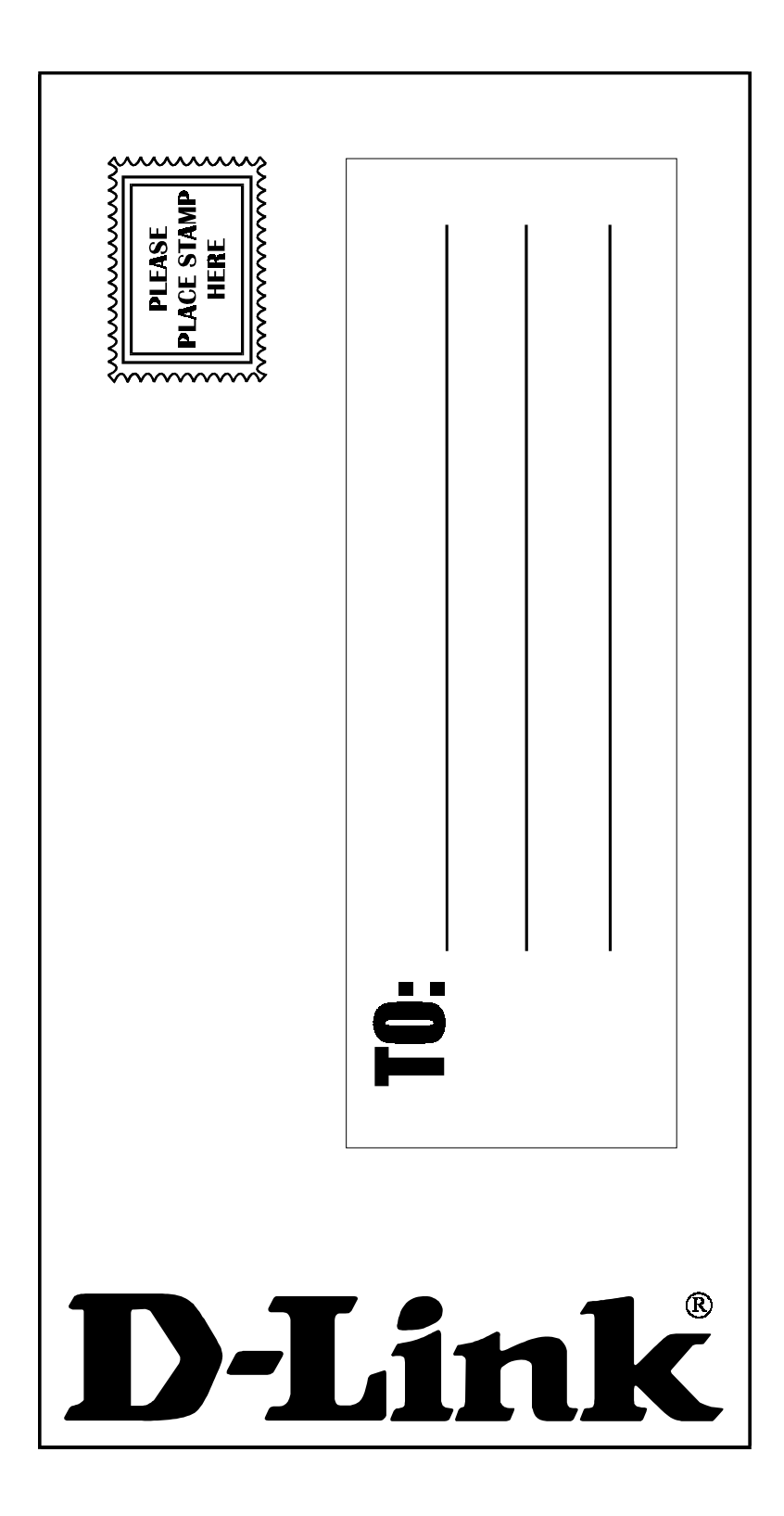